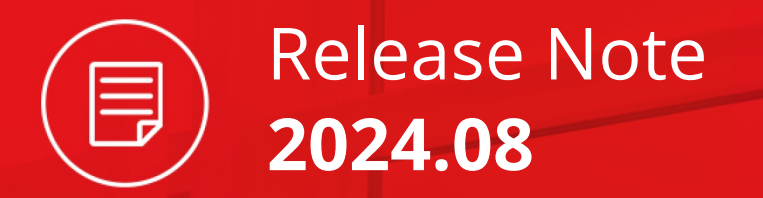

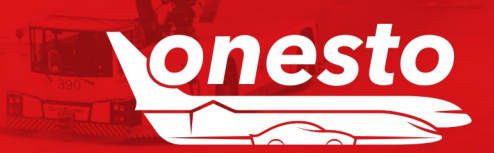

#### GENERAL

| I.   | onesto Dashboard                                                | . 4 |
|------|-----------------------------------------------------------------|-----|
| II.  | Accessibility new layout                                        | . 7 |
| III. | Profile fields for names from passport and USA Redress Number   | 10  |
| IV.  | Sequence of news entries                                        | 11  |
| V.   | Adjustment of the display of residual values after cancellation | 12  |
| VI.  | Improvements in notification management                         | 13  |
| VII. | New certificate for Single Sign-On (SAML) necessary             | 17  |

#### RAIL

| I.   | Deutsche Bahn: New interfaces general        | 18 |
|------|----------------------------------------------|----|
| II.  | Deutsche Bahn: New Partner Interface (PST)   | 19 |
| III. | Deutsche Bahn: New interface (bahn.business) | 25 |

#### FLIGHT

| I.   | Extended information when selecting seats         | 33 |
|------|---------------------------------------------------|----|
| II.  | Lufthansa Group: Display of "Fare-Family"-Content | 35 |
| III. | Ryanair integration                               | 36 |
| IV.  | Aer Lingus integration                            | 38 |

#### HOTEL

| I.   | HRS - Compensation Label                            | 39 |
|------|-----------------------------------------------------|----|
| II.  | Sorting option according to HRS Green Stay          | 40 |
| III. | HRS: Processing absorptions of cost in onesto       | 41 |
| IV.  | Booking overview hotel new column hotel certificate | 42 |

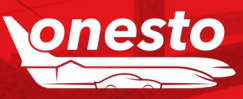

Release Note

2024.08

Content

#### **RENTAL CAR**

| ١.   | Display of the location surcharge when booking a rental car                           | 43 |
|------|---------------------------------------------------------------------------------------|----|
| II.  | Extension of standard statistics to include electric/hybrid and SIPP code information | 45 |
| III. | Search for rental cars near train stations                                            | 46 |

#### ROADMAP

| ۱.   | Developments with partners | 47 |
|------|----------------------------|----|
| II.  | In implementation          | 48 |
| III. | Shutdown old layout        | 49 |

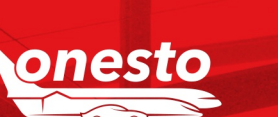

Release Note

2024.08

Content

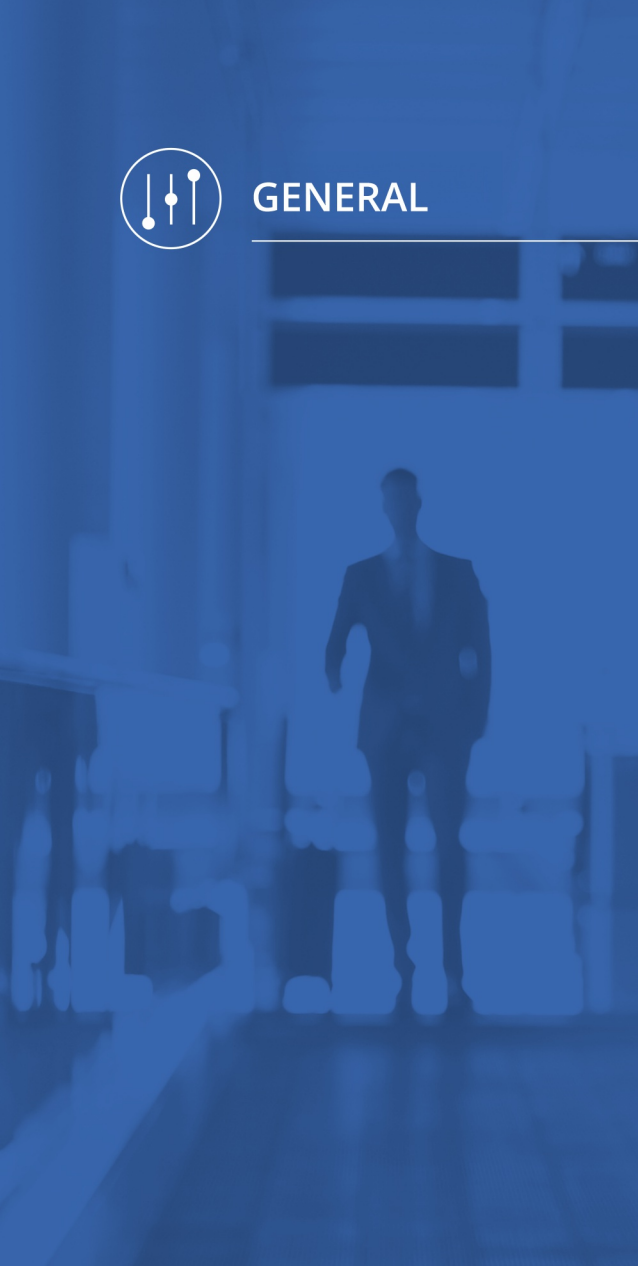

#### I. onesto Dashboard (1/3)

Administration If you want to use this functionality please get in touch with your onesto contact.

Description "ID - 11965":

As of now a dashboard is available in onesto, which gives you a simple overview of the booking behavior in the company without having to pull reports. This is a new item in the administrative user rights and can therefore be assigned to specific people, e.g. in travel management.

The dashboard can be found in the company administration under the following tile:

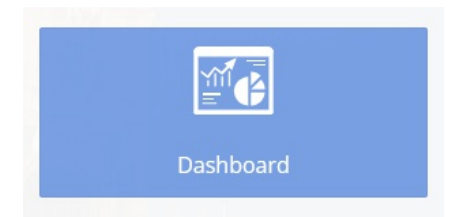

Graphics are used to display numbers from reporting in a simplified manner, thus providing a quick overview about the number of orders, number of bookings, revenue (divided into flights, trains, hotels and vehicles), CO<sub>2</sub> emissions, online vs. offline bookings, travel policy compliance, advance booking periods and the journey duration.

The overview can be for a business unit or all companies and for a specific period of time (month, quarter or year).

The mouse-over function displays the details of a specific graphic.

In addition, time periods can be compared (e.g. July 2024 compared to July 2023).

If there are any changes, for example in the travel policy, you can always keep an eye on the effects.

The dashboard is only available in new layout.

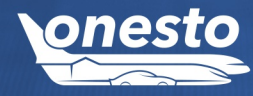

#### I. onesto Dashboard (2/3)

#### Administration If you want to use this functionality please get in touch with your onesto contact.

Manage companies > Dashboard Compared to time Select company all companies Time range July ~ ~ Show ~ range Number of Orders Number of Bookings Revenue 120 80 10,000€ 9,000€ 70 100 8,000 € 60 7,000€ 80 50 6,000€ 60 40 5,000€ 4,000€ 30 40 3,000€ 20 2,000 € 20 10 1,000€ 0 0€ 0 Number of orders Flight Rail Hotel Cars Flight Rail Hotel Cars CO<sub>2</sub> Emission (Flight, Rail) Online vs. Offline Travel policy 3,500 kg Online Offline red yellow green 3,000 kg 2,500 kg 2,000 kg 1,500 kg 1,000 kg green: 87 (81%) 500 kg 0 kg Flight Rail Journey Duration Advance Bookings 1 day 2-5 days >5 days 0-3 days 4-7 days 8-14 days >14 days Flight Rail Hotel Cars 10 20 80 Ó. 30 40 50 60 70

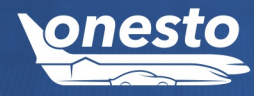

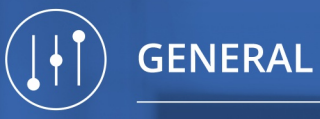

RAL

#### I. onesto Dashboard (3/3)

60

40

20

0

07/2023

07/2024

#### Administration If you want to use this functionality please get in touch with your onesto contact.

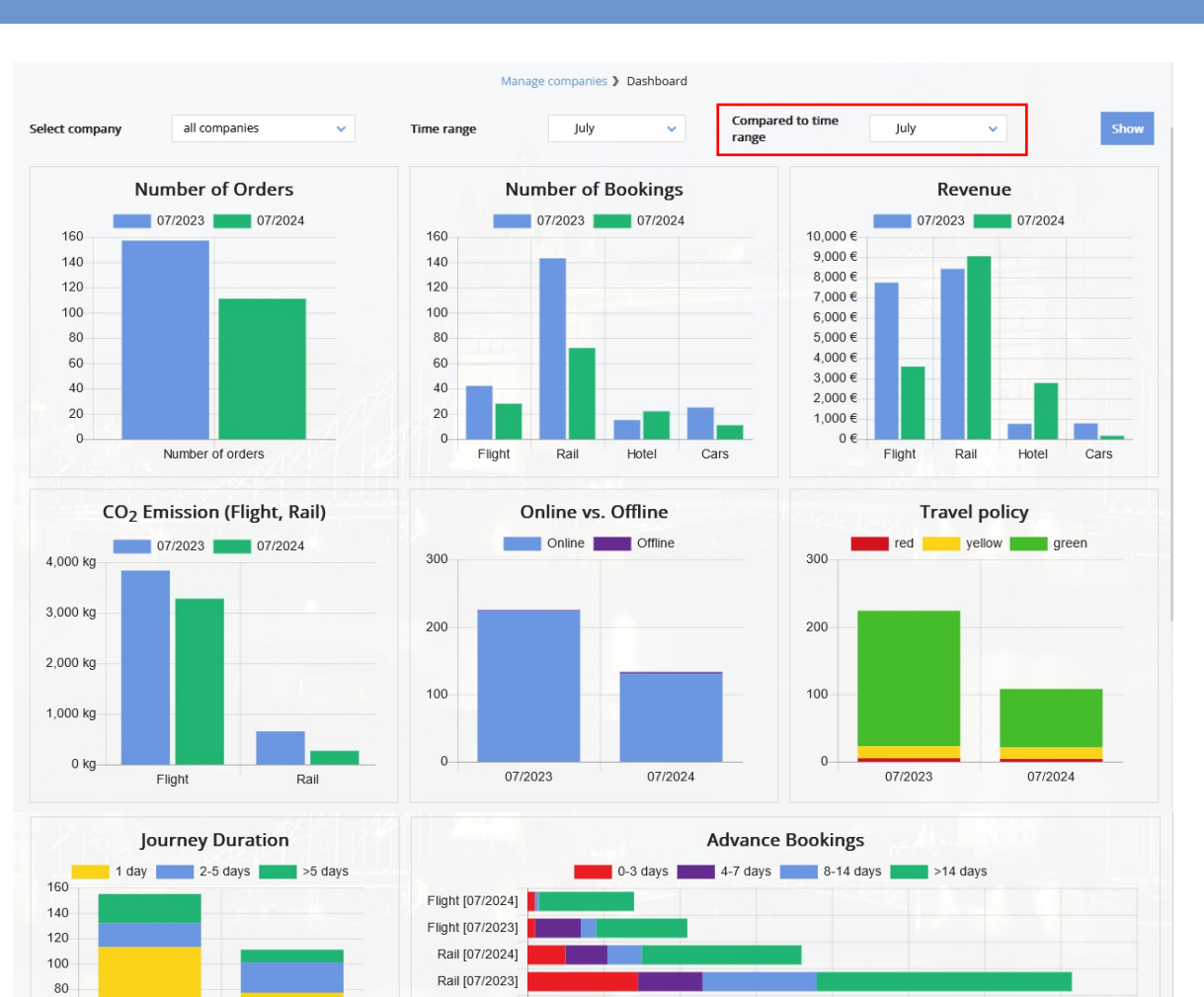

Hotel [07/2024]

Hotel [07/2023]

Cars [07/2024]

Cars [07/2023]

0

20

40

60

100

80

120

140

160

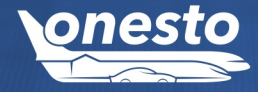

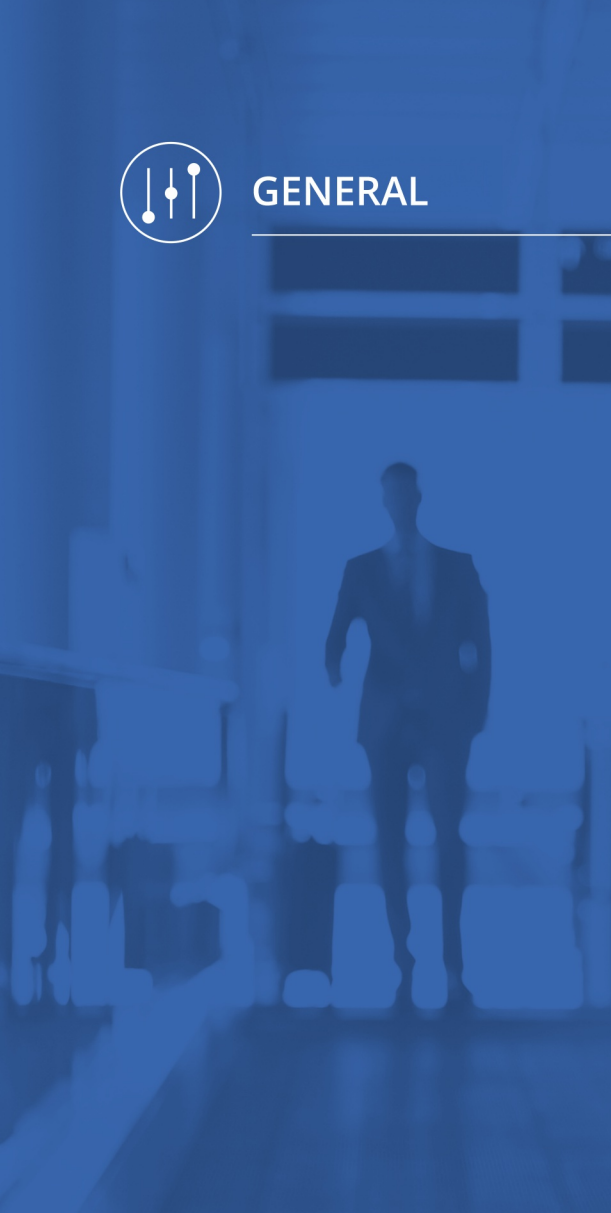

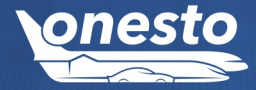

#### II. Accessibility new layout (1/3)

Administration The setting is automatic and cannot be set administratively.

#### Description "ID - 13509":

With the release we have made further adjustments to the font and contrast to improve readability.

| Booking <u>01196701</u>                                                                                         | CUPRA Leon Sportstourer Aut.<br>(or similar car) | 79.28 €    |
|----------------------------------------------------------------------------------------------------|--------------------------------------------------|------------|
|                                                                                                    | SốT                                              |            |
| Reason                                                                                                    | Augsburg Flughafen                               |            |
| 0000                                                                                                    | 🔘 14.8 km 🏾 🛩 AGB                                | Select     |
| No itinerary to display                                                                                         | Q 3.45 € H A \$\$ € 15.47 €                      |            |
|                                                                                                    | BMW 1er Aut.                                     | 79.41 €    |
| Filter 🔺                                                                                                    | (or similar car)                                 | /          |
| The second second second second second second second second second second second second second second second se | SUT                                              |            |
| Sort by: Distance                                                                                               | Augsburg Flughafen                               |            |
| Sologi,                                                                                                    | Ø 14.8 km → AGB                                  | 📄 Select   |
| Price                                                                                                    | () 3.45 € H A 😵 🕼 15.47 €                        |            |
| 34.99 € - 339.99 €                                                                                              | HYUNDAI 130                                      | 85.47 €    |
| Car type All 🗸                                                                                                  | Europear                                         |            |
| -                                                                                                    | Augsburg Flughafen Zustellung                    |            |
| Avis                                                                                                    |                                                  |            |
| Europcar                                                                                                    |                                                  | iei Select |
| Hertz                                                                                                    |                                                  |            |
| Sixt                                                                                                    | VOLKSWAGEN T-ROC                                 | 99 AA E    |
| ar pool                                                                                                    | (or similar car)                                 | 00.44 £    |
| Enterprise                                                                                                    | Europcar                                         |            |
|                                                                                                    | Augsburg Flughafen Zustellung                    |            |
|                                                                                                    | 🔘 14.8 km 🛩 AGB                                  | E Select   |
|                                                                                                    | 🏚 💾 A 🏶 🔍                                        |            |
| Winter tyres                                                                                                    | Crown L. Curren Berrn Electric en similar        |            |
| felectric     felectric     felectric     felectric                                                             | (or similar car)                                 | 147.86 €   |
|                                                                                                    | AVIS                                             |            |
|                                                                                                    | Augsburg                                         |            |
|                                                                                                    | 🔘 15.9 km                                        | Select     |
|                                                                                                    | () 9.24€ 💾 A 🖌 🏘 🥥                               |            |

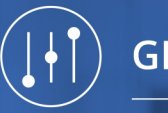

GENERAL

0

#### II. Accessibility new layout (2/3)

#### Administration The setting is automatic and cannot be set administratively.

Important information, such as the number of stopps or the duration of the journey, was also highlighted.

| FI                 | light               |                     |                            |                  |                               |                          |      | TAXI  |  |  |  |  |
|--------------------|---------------------|---------------------|----------------------------|------------------|-------------------------------|--------------------------|------|-------|--|--|--|--|
| S Mui              | nich   MUC 🕨 Shangh | ai   SHA 🛅 28.08.20 | 24 🞯 00:00                 |                  |                               |                          |      |       |  |  |  |  |
| ▼ Change search    |                     |                     |                            |                  |                               |                          |      |       |  |  |  |  |
|                    |                     | Se Se               | arch <b>&gt;</b> Results > | Flight details 义 | Confirmation                  |                          |      |       |  |  |  |  |
| < 🖶                | <                   |                     |                            |                  |                               |                          | Show | map 🧕 |  |  |  |  |
| ▼ डॉसॉ<br>टॉरम्प्ट | 11:45 - 10:35       | Wed, 28.08.2024     | 🕔 16:50 h                  | 1 Stop(s)        | ▲ CO <sub>2</sub><br>2,671 kg | Best-buy ○<br>496.26 € ● | 0    | Fares |  |  |  |  |
| - Q                | 19:00 - 16:45       | Wed, 28.08.2024     | 🕙 15:45 h                  | 1 Stop(s)        | ▲ CO <sub>2</sub><br>1,746 kg | Best-buy ○<br>632.99 €   | 0    | Fares |  |  |  |  |
| • /                | 18:10 - 16:55       | Wed, 28.08.2024     | 🕙 16:45 h                  | 1 Stop(s)        | ▲ CO <sub>2</sub><br>1,774 kg | Best-buy ○<br>692.99 €   | 0    | Fares |  |  |  |  |
| ▼ KĽM              | 11:50 - 09:25       | Wed, 28.08.2024     | 🕔 15:35 h                  | 1 Stop(s)        | ▲ CO <sub>2</sub><br>1,706 kg | Best-buy ○<br>700.07 €   | 0    | Fares |  |  |  |  |
| • 🔇                | 11:50 - 09:25       | Wed, 28.08.2024     | 🕙 15:35 h                  | 1 Stop(s)        | ▲ CO₂<br>1,706 kg             | Best-buy ○<br>806.28 €   | •    | Fares |  |  |  |  |

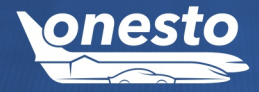

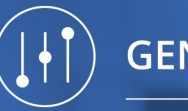

÷Ö

#### II. Accessibility new layout (3/3)

Administration The setting is automatic and cannot be set administratively.

TAXI München Hbf 🖬 Wed,28.08.2024 🛛 🞯 07:00 Providers > Search train > Results > Train details > Confirmation ⊖ < 9 ✓ 17.99€ DB 07:18 - 12:55 🕙 05:37 h Wed, 28.08.2024 ICE 2nd class ✓ 17.99€ DB 08:20 - 13:54 🕙 05:34 h ICE Wed, 28.08.2024 2nd class ✓ 17.99 € 09:18 - 14:55 🕙 05:37 h DB Wed, 28.08.2024 ICE 2nd class ✓ 17.99 € 10:21 - 15:55 DB Wed, 28.08.2024 🕙 05:34 h ICE 2nd class

This makes the system easier to use for people with visual impairments.

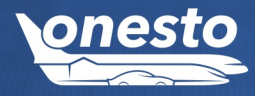

O,

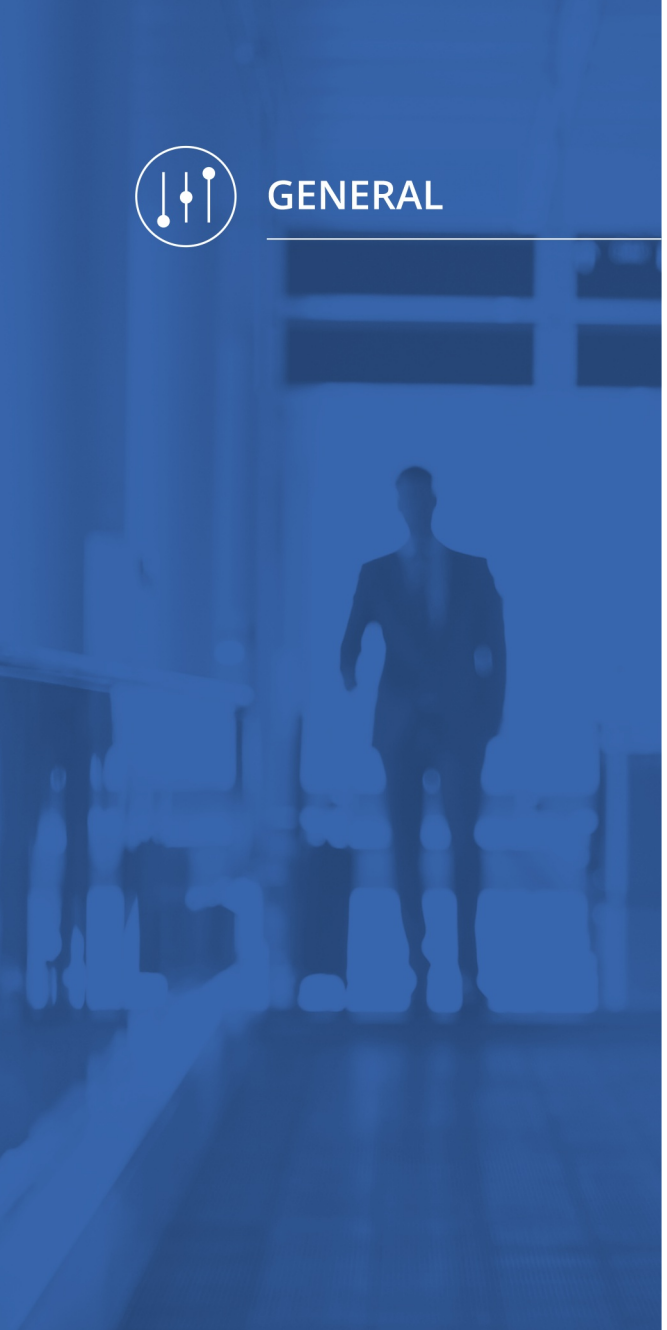

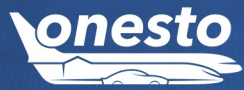

#### III. Profile fields for names from passport and USA Redress Number

Administration The setting is automatic and cannot be set administratively.

#### Description "ID - 12867":

The profile fields for the name according to the passport, the redress number and the known traveler number were relocated from the "Flight Preferences" area to the "Official Documents" area to make it easier to find.

| < Back                                      |                                                                        |     |                 | Clos | e profile 🗶 |
|---------------------------------------------|------------------------------------------------------------------------|-----|-----------------|------|-------------|
| Official documents                          |                                                                        |     |                 |      |             |
|                                             | Num                                                                    | ber | Valid until     |      |             |
|                                             | 221                                                                    | 12  | Thu, 20.03.2031 | Ľ    | Ū           |
| + Add                                       |                                                                        |     |                 |      |             |
| Last name (passport)                        | Builder                                                                |     |                 |      |             |
| First name (passport)                       | Garfield                                                               |     |                 |      |             |
| Additional first names                      | John                                                                   |     |                 |      |             |
| Additional informati<br>For more informatio | on for the entrance in the USA.<br>on, see <u>http://www.tsa.gov</u> . |     |                 |      |             |
| Redress Number                              |                                                                        |     |                 |      |             |
| Known Traveler Number                       |                                                                        |     |                 |      |             |
|                                             |                                                                        |     |                 |      | Save        |

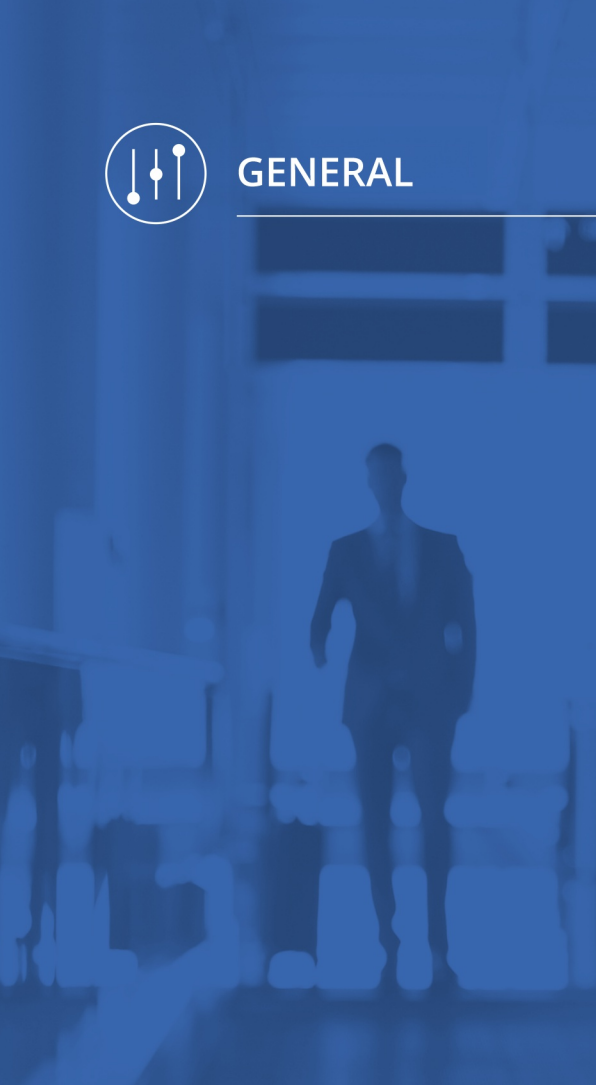

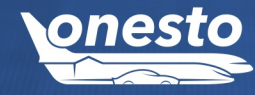

#### IV. Sequence of news entries

Administration The setting is automatic and cannot be set administratively.

.

#### Description "ID - 12888":

The sorting order of the news in the "News" window has been adjusted so that the most current one is always displayed at the top. This makes the list of entries clearer.

|                                                                                                    | News                                                                                                    |                                                                          |
|----------------------------------------------------------------------------------------------------|----------------------------------------------------------------------------------------------------|--------------------------------------------------------------------------|
|                                                                                                    |                                                                                                    | Tue, 16.07.2024                                                          |
| Tue. 16.07.2024 - current Ne                                                                                                  | ws                                                                                                    |                                                                          |
| that's brand new news for ID 12888                                                                                            |                                                                                                    |                                                                          |
|                                                                                                    |                                                                                                    |                                                                          |
|                                                                                                    |                                                                                                    | Tue, 16.07.2024                                                          |
| Tue, 15.02.2022 - Test 9606                                                                                                   |                                                                                                    |                                                                          |
| Dies ist ein Hinweistext zur Prüfung der                                                                                      | ID 9606.                                                                                                    |                                                                          |
| Lorem ipsum dolor sit amet, consetetur<br>erat, sed diam voluptua. At vero eos et a<br>Lorem ipsum dolor sit amet. Lorem ipsu | sadipscing elitr, sed diam nonumy eirmod tempor invidunt ut labore et dolore ma<br>accusam et justo duo dolores et ea rebum. Stet clita kasd gubergren, no sea takim<br>m dolor sit amet, consetetur sadipscing elitr, sed diam nonumy eirmod tempor in<br>n voluptua. At vero eos et accusam et justo duo dolores et ea rebum. Stet clita kas | agna aliquyam<br>ata sanctus est<br>vidunt ut labore<br>sd gubergren, no |
| et dolore magna aliquyam erat, sed diar<br>sea takimata sanctus est Lorem ipsum c                                             | lolor sit amet.                                                                                                    |                                                                          |
| et dolore magna aliquyam erat, sed diar<br>sea takimata sanctus est Lorem ipsum c                                             | olor sit amet.                                                                                                    | _                                                                        |

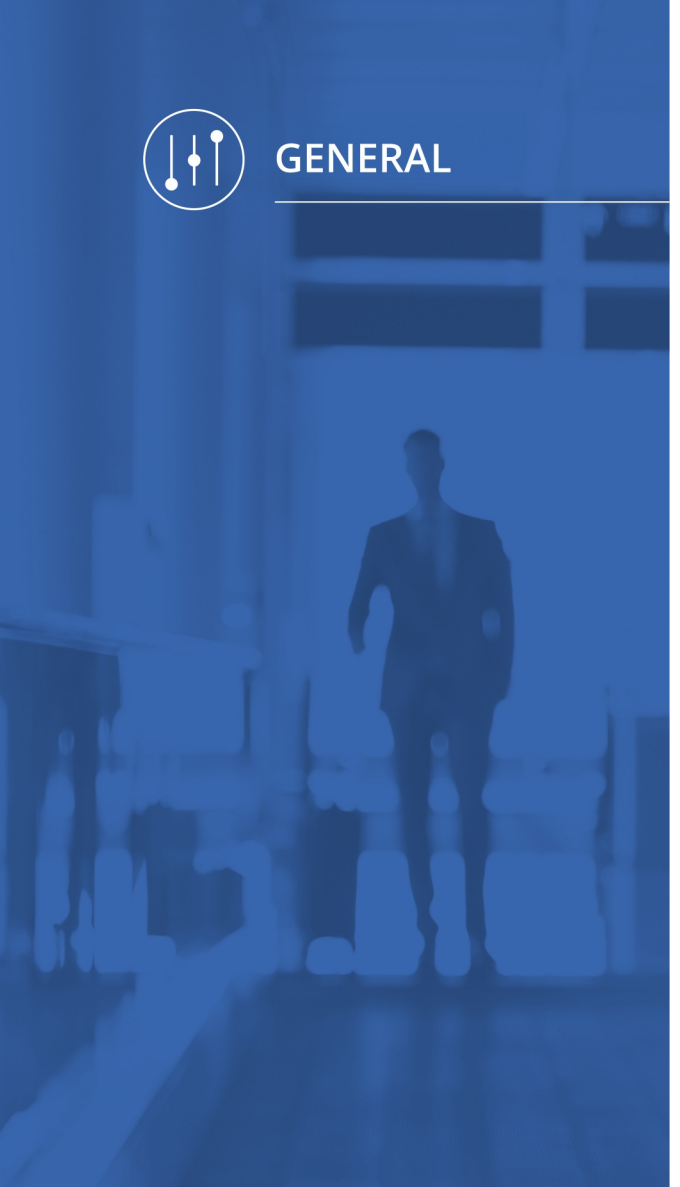

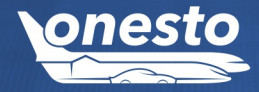

#### V. Adjustment of the display of residual values after cancellation

Administration The setting is automatic and cannot be set administratively.

#### Description "ID - 9506":

The display of prices in the itinerary and in the statistics after cancellation has been standardized:

In addition to the "Total Amount" column, a new "Declining Balance" column is displayed, which is shown before the cancellation and shows the booked price and after cancellation the non-refunded amount (residual value). So for example free cancellations then contain the value 0.00.

| r 🛆 | Service type | <u>م</u> S | tatus 🛆 | Travel date | <u>~</u> 0 | Drigin 🛆                       | Departure country    | у 🛆 | Destination                      | n 🛆 | Arrival country |   | Category | <u>⊸</u> T | rotal amount ⊿ | L CI | urrency 4 | C | ancellation date |   | Cost accounting |   | Booking numbe | r 🛆 | Systen | n 4 | Traffic Ligh | t 🚽 | TM Reason 4           | De  | clining balance 🛆 |
|-----|--------------|------------|---------|-------------|------------|--------------------------------|----------------------|-----|----------------------------------|-----|-----------------|---|----------|------------|----------------|------|-----------|---|------------------|---|-----------------|---|---------------|-----|--------|-----|--------------|-----|-----------------------|-----|-------------------|
| ~   | All          | ~          | All 🗸   | All         | ~          | All 🗸                          | All                  | ~   | All                              | ~   | All             | ~ | All      | -          | All 🗸          |      | All 🗸     |   | All              | ~ | All             | ~ | All           | ~   | All    | ~   | All          | ~   | All 🗸                 | A   | JI 🗸              |
|     | Amadeus      | S          | torno   | 10.09.2024  | N          | /UC                            | Germany              |     | HAM                              |     | Germany         |   | Economy  | 3          | 375,87         | EU   | JR        | 1 | 6.07.2024        |   | 1-1             |   | TESTBOOKING   |     | Custon | ner | yellow       |     | Reise mit<br>Kollegen | 111 | 1,00              |
|     | Reservierung | S          | torno   | 10.09.2024  | F          | łamburg<br>łamburg<br>lughafer | t, Germany<br>I<br>n |     | Hamburg,<br>Hamburg<br>Flughafen |     | Germany         |   | Mini     | 8          | 38,84          | EL   | JR        | 1 | 6.07.2024        |   | 1-1             |   | 123456        |     | Custon | ner | yellow       |     | 13638                 | 12, | 34                |
|     |              |            |         |             |            |                                |                      |     |                                  |     |                 |   |          | 4          | 164,71         |      |           |   |                  |   |                 |   |               |     |        |     |              |     |                       | 123 | 3,34              |

Previously, the originally booked price was replaced by the residual value (or by "0" after a free cancellation). The possibility to display canceled services with the factor "0" or "1" or "-1" in the reports is no longer available.

After a cancellation, both the booked price and the remaining value are displayed in the travel itinerary:

| • 🕞 | Reservation numb | ber: TESTBOO                             | KING I C E Travel&Expense Open                                                             |                     | (                                                                             | 111.00 €                        | Cancellec |
|-----|------------------|------------------------------------------|--------------------------------------------------------------------------------------------|---------------------|-------------------------------------------------------------------------------|---------------------------------|-----------|
|     | Tue, 10.09.2024  | <ul> <li>06:45</li> <li>08:00</li> </ul> | München   MUC Terminal 2<br>Hamburg   HAM Terminal 2                                       | LH2050<br>Lufthansa | Economy CLASSIC (V)<br>refreshment on board<br>AIRBUS INDUSTRIE A321          | Ô                               |           |
|     | Wed, 11.09.2024  | <ul> <li>18:15</li> <li>19:30</li> </ul> | Hamburg   HAM Terminal 2<br><u>München   MUC</u> Terminal 2<br>Flight duration ① 01:15 hrs | LH2065<br>Lufthansa | Economy CLASSIC (V)<br>refreshment on board<br>AIRBUS INDUSTRIE A320 SHARKLET | s û                             |           |
| • 🔶 | Reservation numb | ber: 123456                              | E Travel&Expense Open                                                                      |                     |                                                                               | 12.34 €                         | Cancelled |
|     | Tue, 10.09.2024  | 08:30                                    | <b>Hertz</b><br>Hamburg Flughafen                                                          |                     | B FOR<br>5 Seat                                                               | D FIESTA OR SIMILAR / ECMR<br>s |           |
|     | Wed,11.09.2024   | 17:45                                    | Hamburg Airport<br>22335 Hamburg<br>Germany                                                |                     | Bagga,<br>Mileag                                                              | ge: 2<br>e: unlimited           |           |

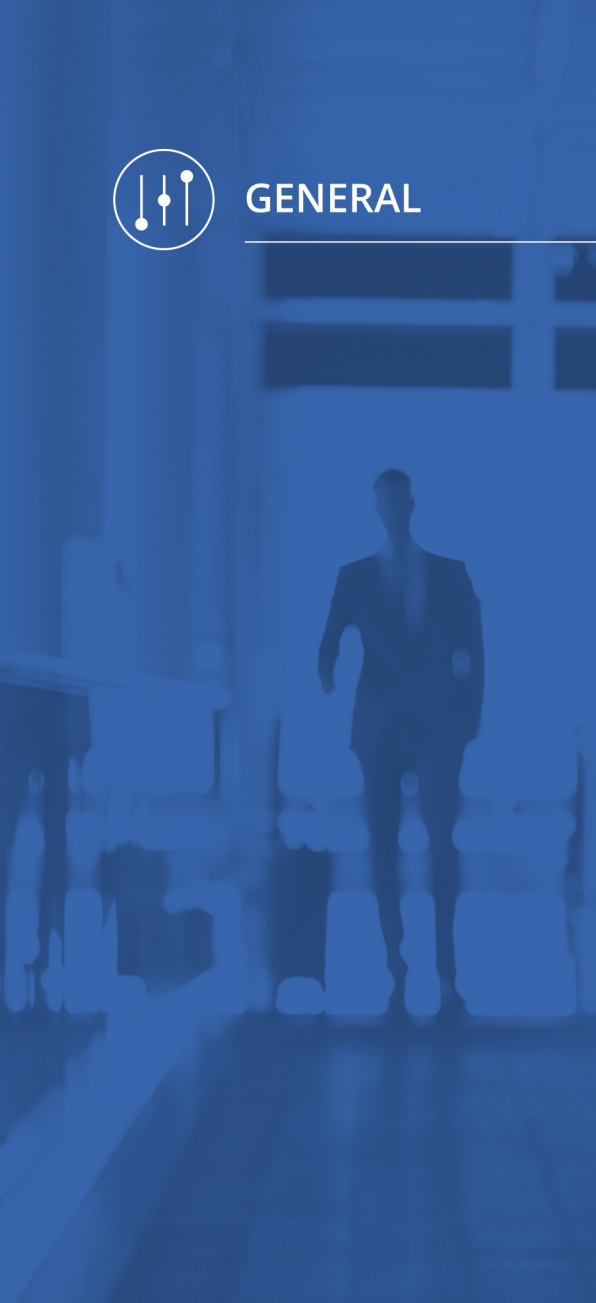

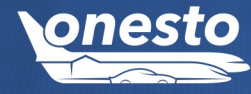

#### VI. Improvements in notification management (1/4)

Administration The setting is automatic and cannot be set administratively.

## ٥

#### Description "ID - 12993, ID - 13486 and ID - 13620":

We have made some improvements to notification management to make it easier to handle:

#### • Display company in open entry

| Add                    |                                      | × |
|------------------------|--------------------------------------|---|
| Company<br>Title       | all companies                        | , |
| Which action should be | e performed:                         |   |
| Routing-related mess   | ages                                 |   |
| Restricted destination | ns                                   |   |
| Destination informati  | ion                                  |   |
| Send email             |                                      |   |
| X News                 |                                      |   |
|                        |                                      |   |
| Subject                |                                      |   |
|                        | neue News                            |   |
|                        | current News                         |   |
| Français               | nouvelle nouvelle                    |   |
| Česky                  | zbrusu nová                          |   |
|                        | nou-nouță                            |   |
|                        | nuove notizie                        |   |
|                        | •                                    |   |
| Text                   |                                      |   |
|                        | das sind brandneue News für ID 12888 |   |
|                        |                                      |   |
|                        |                                      |   |
|                        | that's brand new news for ID 12888   |   |
| English                |                                      |   |
| <b>C1</b>              |                                      |   |

Đ.

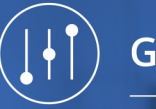

GENERAL

#### VI. Improvements in notification management (2/4)

Administration The setting is automatic and cannot be set administratively.

#### • Display history in open entry

| History                     |                                                                                                    |        | ×     |
|-----------------------------|----------------------------------------------------------------------------------------------------|--------|-------|
| Showing 1 to 2 of 2 entries |                                                                                                    | Search |       |
| Time / User 🔻               | Setting / Company / Change(s) 🔺                                                                                                    |        |       |
| Wed,24.072024 15:01         | Aktuelles<br>Name: neue News                                                                                                    |        |       |
|                             | old value: Applicationtyp: Customer and Agent<br>Section: After Login<br>Type: non recurring<br>Start: Di, 16.07.2024 00:00<br>End: Mi, 31.07.2024 00:00<br>Subject: neue News<br>Text: das sind brandneue News für ID 12888<br>new value: Applicationtyp: Customer and Agent<br>Section: After Login<br>Type: non recurring<br>Start: Di, 16.07.2024 00:00<br>End: Mi, 31.07.2024 00:00<br>Subject: neue News<br>Text: das sind brandneue News für ID 12888<br>reason: test ib |        |       |
| Tue, 16.072024 11:23        | Aktuelles<br>Name: neue News                                                                                                    |        |       |
|                             | old value:<br>new value: Applicationtyp: Customer and Agent<br>Section: After Login<br>Type: non recurring<br>Start: Di, 16.07.2024 00:00                                                                                                    |        |       |
| Back                        |                                                                                                    |        | Print |

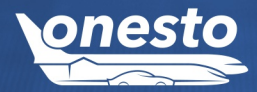

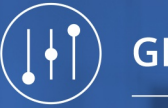

GENERAL

#### VI. Improvements in notification management (3/4)

| Administration The setting is automatic and cannot be set administratively. | \$ |
|-----------------------------------------------------------------------------|----|
|-----------------------------------------------------------------------------|----|

#### • Checkboxes for deleting multiple entries at the same time

| Notification management<br>all companies |                    |                               |   |     |
|------------------------------------------|--------------------|-------------------------------|---|-----|
| all<br>Showing 1 to 90 of 90 entries     | ✓ X effective news | Search                        |   |     |
| Test 8737                                | News               | Fr, 22.01.2021                | 6 | Ì Ō |
| Test 8737                                | News               | Fr, 22.01.2021                | 6 | Ì Ō |
| neue News                                | News               | Di, 16.07.2024 Mi, 31.07.2024 | 6 | Ì 🗇 |

#### • Copy function to create a new entry more quickly, for example for several companies

| Notification management<br>all companies |                  |                   |                |        |   |
|------------------------------------------|------------------|-------------------|----------------|--------|---|
| all<br>Showing 1 to 91 of 91 entries     | ✓ Effective news |                   |                | Search |   |
| neue News                                | News             | Di,<br>16.07.2024 | Mi, 31.07.2024 | c C Ō  | , |
| _                                        |                  | Fr                |                | Copy   |   |

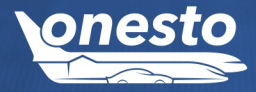

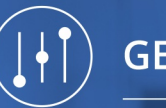

GENERAL

#### VI. Improvements in notification management (4/4)

| Administration T | be setting is automatic and cannot be set administratively   |  |
|------------------|--------------------------------------------------------------|--|
| Administration   | The setting is automatic and cannot be set administratively. |  |
|                  |                                                              |  |

#### e.g. choose a different company, the rest is still pre-assigned, but can also be changed:

| Add                     |                        |   | ×    |
|-------------------------|------------------------|---|------|
| Company                 | 0015_TEST TEST ID 9192 | × |      |
| Title                   | neue News              |   |      |
| Which action should be  | performed:             |   |      |
| Routing-related messa   | ages                   |   |      |
| Restricted destination  | S                      |   |      |
| Destination information | on                     |   |      |
| Send email              |                        |   |      |
| X News                  |                        |   |      |
| Subject                 |                        |   |      |
| Deutsch                 | neue News              |   |      |
| English                 | current News           |   |      |
| Français                | nouvelle nouvelle      |   |      |
| Česky                   | zbrusu nová            |   |      |
| Română                  | nou-nouță              |   |      |
| Italiano                | nuove notizie          |   |      |
| Polski                  | •                      |   |      |
| Text                    |                        |   |      |
| Close window            |                        |   | Next |

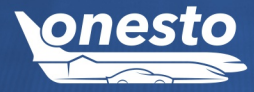

Đ.

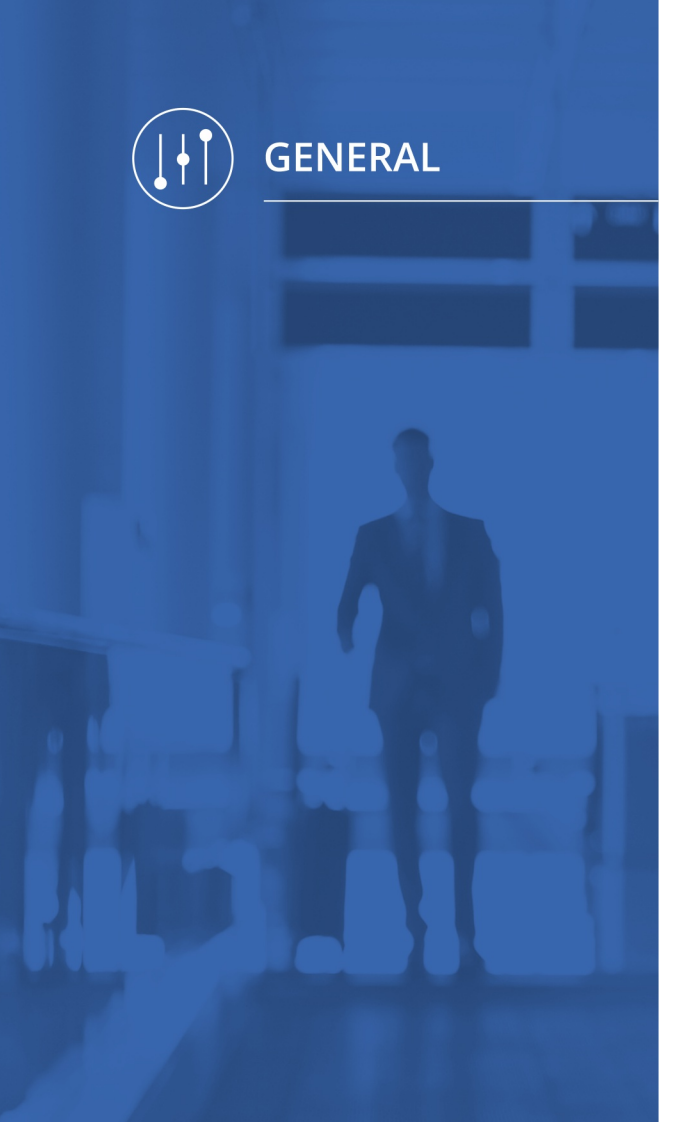

### VII. New certificate for Single Sign-On (SAML) necessary

Administration If you want to use this functionality please get in touch with your onesto contact.

#### Description "ID - 13681":

The certificate used for Single Sign-On (SAML) expires on November 4th, 2024 and requires a new set up. The timing of the conversion must be coordinated with your onesto contact person who then executes the change in the onesto system.

Afterwards please download the SAML metadata from your onesto URL https://www.onesto.de/YourAddress/SAMLMetadata and run the SAML setup again.

Please forward this information to your IT department.

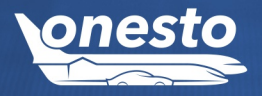

#### I. Deutsche Bahn: New interfaces general

Administration If you want to use this functionality please get in touch with your onesto contact.

#### Description "ID - 9592 and ID - 12586":

• DB Partner interface (PST) replaces NVS and is fully integrated in onesto.

- DB bahn.business replaces BIBE and opens in the DB design in a separate browser tab/window.
- A switch is possible for each customer and can be executed either by the travel agency or onesto administrators.
- All customers will be switched to the appropriate interface. A change to the other interface is possible after consultation with the travel agency, DB and, if necessary, your onesto contact.

Changes are also possible at a later date after consultation.

- Local public transport tickets (transport associations)
  - In special cases the purchase of local public transport tickets is possible.
  - Whether a fare or combined ticket can be booked via the interface is determined by agreements between DB and the respective transport associations.
  - Some public local transport tickets can only be booked via Navigator or not at all via DB.
  - If the public local transport part of a route cannot be booked via DB, the user is issued a partial route ticket.

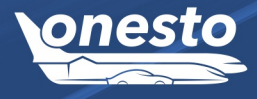

RAIL

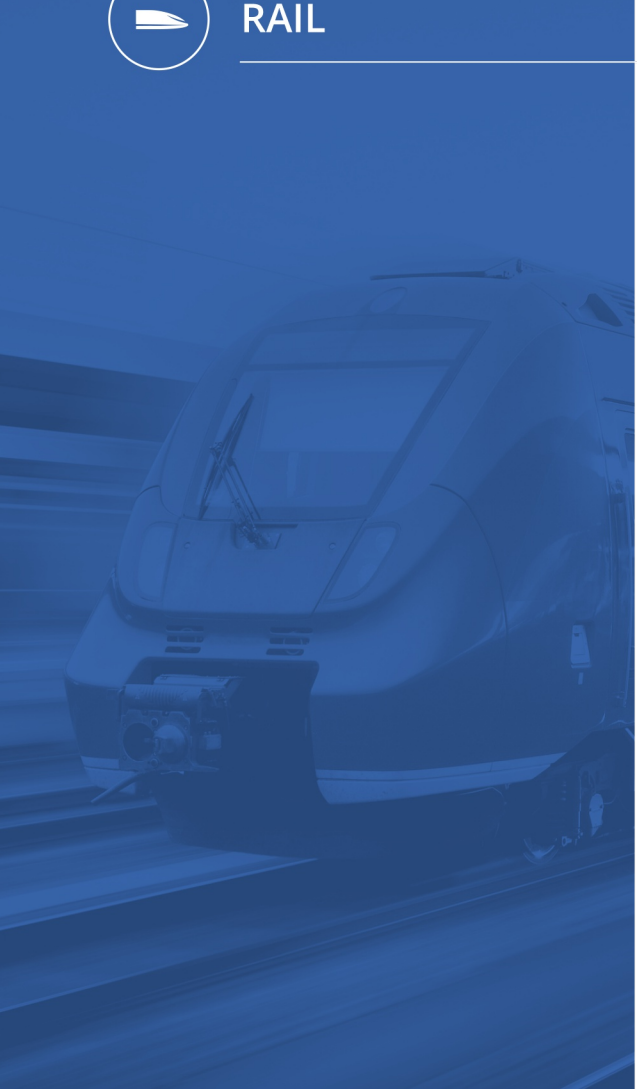

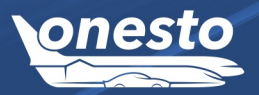

#### II. Deutsche Bahn: New Partner Interface (PST) (1/6)

Administration If you want to use this functionality please get in touch with your onesto contact.

#### Description "ID - 9592":

- Customers will be switched during the next few months; the previous NVS interface will remain usable for some more months. The changeover is carried out for each customer by the travel agency or your onesto contact.
- The PST interface is fully integrated in onesto and offers functionalities such as an applicable travel policy. It can also be used in combination with other rail providers such as ÖBB (multisearch).

#### New: Seat booking

- · Graphical seat booking in onesto.
- DB does not offer seat request anymore (window, aisle, table).
- Reservation only: The interface supports reservations without tickets for one direction only. If the reservation is for seats only, just travel sections in one direction can be requested.
- DB Bahncard purchase
  - With the start of the PST interface for this release, it is not yet possible to purchase a DB Bahncard. (DB plans a new release for the end of August/autumn; as soon as this is implemented it will be integrated in onesto.)
  - A DB Bahncard order via PST interface can then be administered in onesto.
  - A limitation for booking DB Bahncards concerning the different variants and allowance for limited persons is possible in onesto.
  - When you purchase the DB Bahncard, DB does not automatically add it to the traveler's DB user profile.
  - The traveler must add the DB Bahncard manually to their DB profile or create a new one if no profile is existing yet.
  - The traveler must add the DB Bahncard to their onesto profile.

#### Tickets

- Tickets via PST can only be booked and canceled in onesto.
- An automatic transfer to the DB Navigator is not possible on the part of DB.
- The transfer to the navigator is only possible, as with NVS, by reservation number and last name.

Ð

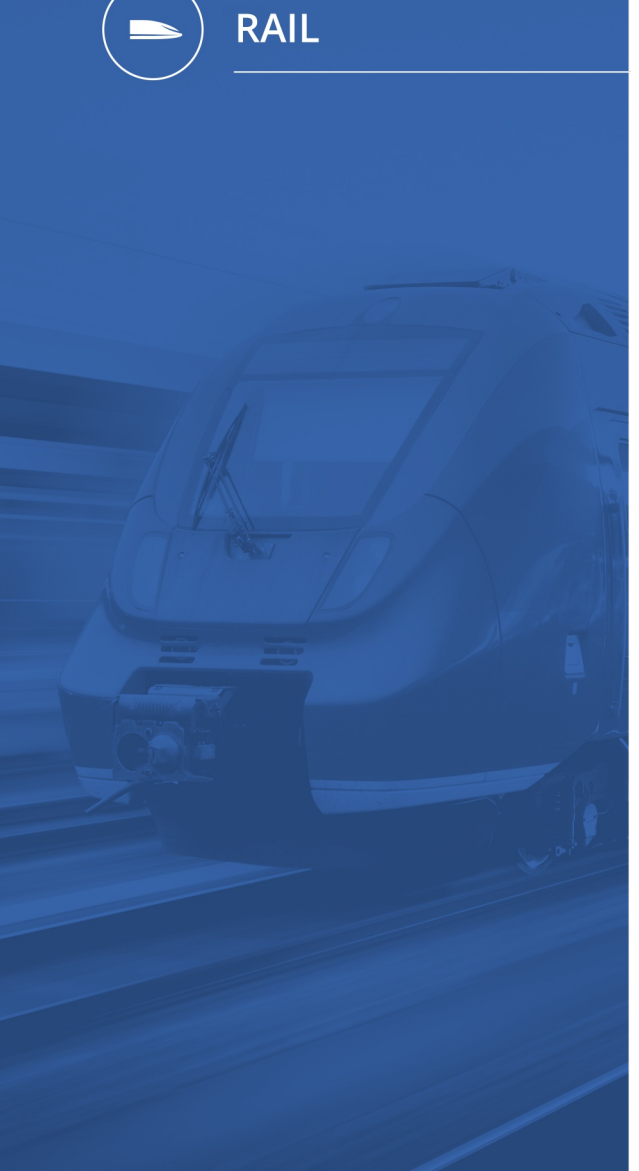

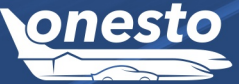

#### II. Deutsche Bahn: New Partner Interface (PST) (2/6)

Administration If you want to use this functionality please get in touch with your onesto contact.

#### Booking process in onesto

In the railway overview, the rate is displayed more clearly and detailed information can be accessed the same way as flight bookings.

| onesto                         |                       | Support Re     | quests & Forms Conta                      | oct 🕒 Builder, Garfield    | × 00:59:48 ⊠ |
|--------------------------------|-----------------------|----------------|-------------------------------------------|----------------------------|--------------|
| $\mathbf{e}$                   | Rail                  | Aichach        |                                           | Tue, 06.08.2024 ⊘ 09:00    |              |
| Builder, Garfield              |                       |                | ▼ Change search                           |                            |              |
|                                |                       | Providers > 🛇  | Search train <b>〉</b> Results <b>〉</b> Tr | ain details 义 Confirmation |              |
| Booking OD1197281<br>reference | 🖶 < ///               |                | a later and a start of the                |                            | Show map     |
| Reason                         | DB 09:15 - 11:12 To   | ue, 06.08.2024 | 🕙 01:57 h 1 Sto                           | p(s) ICE (RE               |              |
| No itinerary to display        | ICE ICE 591           |                |                                           |                            |              |
| Filter                         | Tue, 06.08.2024       |                | Tue, 06.08.2024                           |                            | 2            |
| Filter                         | <b>09:15</b> Stut     | tgart Hbf      | ▶ 10:40 Augs                              | burg Hbf                   |              |
| Sort by: Price 🗸               | Platform: 16          |                | Platform: 4                               |                            |              |
| Price                          | 10:46 Aug             | sburg Hbf      | ▶ 11:12 Aich                              | ach                        |              |
| 19.49 € - 31.05 €              | Platform: 101         |                | Platform: 2                               |                            |              |
| Show bookable tariffs only     |                       |                |                                           |                            | 1            |
|                                | 2nd class from 19.49€ |                |                                           |                            |              |
|                                | Rebookable            | Cancellable    | Fare                                      | Total price                |              |
|                                | - 8                   | 8              | Super Sparpreis                           | 19.49 €<br>⊜               | Select       |
| (IR                            | - 8                   | 0              | Flexpreis                                 | 26.75 €<br><del> </del>    | Select       |
|                                | - 8                   | 0              | Flexpreis Business                        | 31.05 €<br><del> </del>    | Select       |

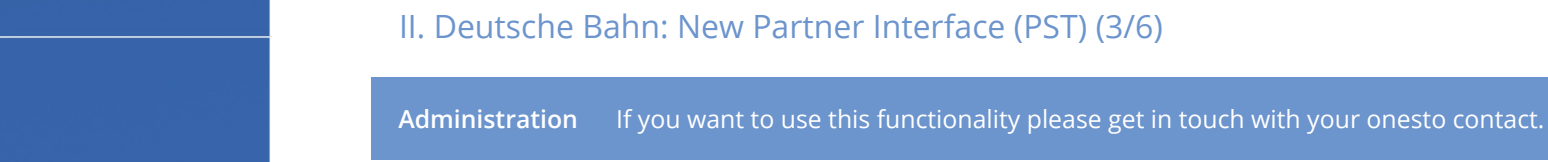

By clicking on the fare name you will receive detailed information about the tariff.

Fare information is provided directly from the interface and may not be available in all languages.

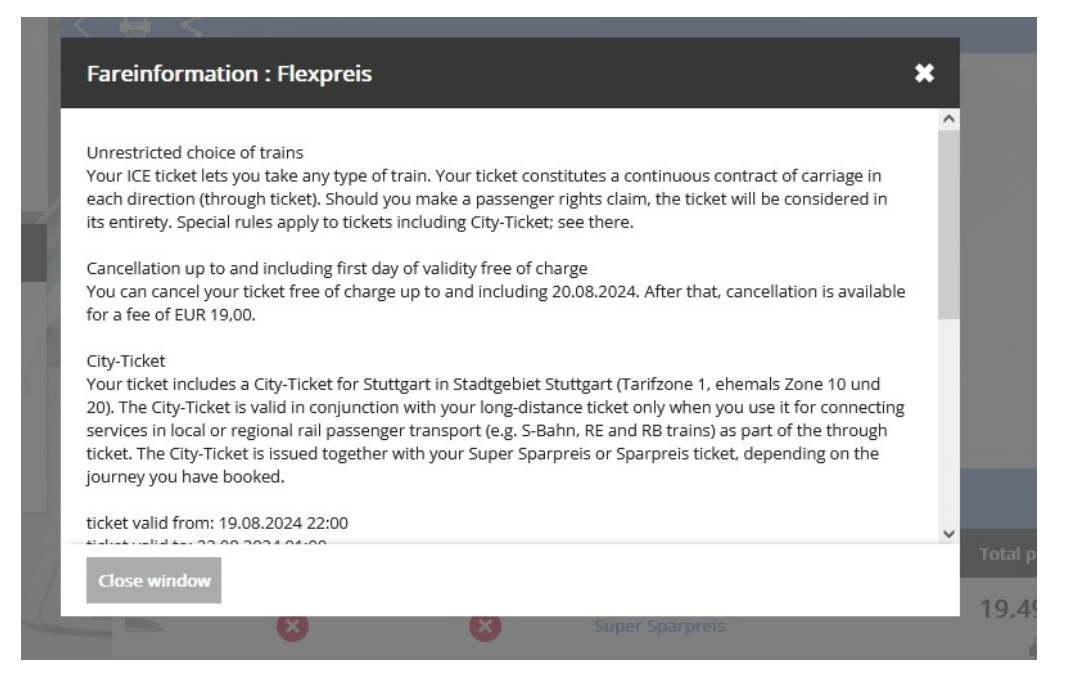

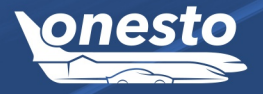

RAIL

O

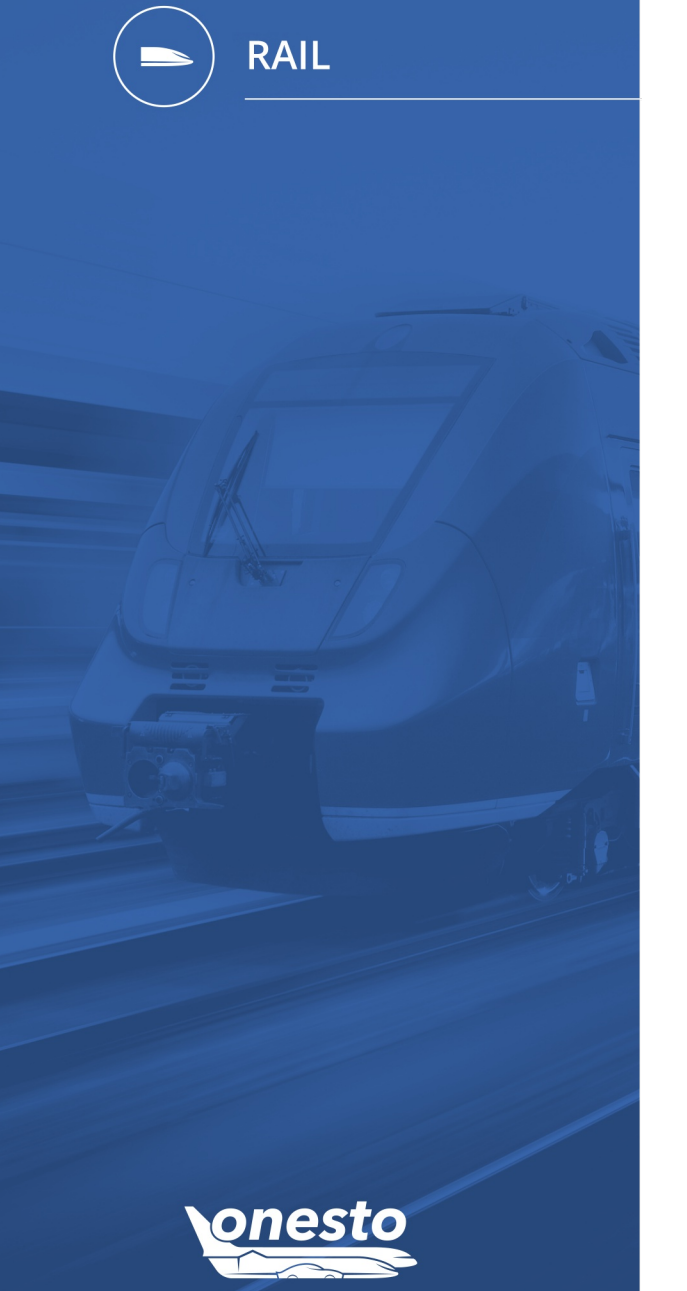

#### II. Deutsche Bahn: New Partner Interface (PST) (4/6)

#### Administration If you want to use this functionality please get in touch with your onesto contact.

Seats can now be chosen and booked in the graphical seat map.

If you choose a booking "with reservation" there are two options:

- Click "Online Booking", Deutsche Bahn provides a seat
- Book a seat in the seat map, click on "Seat"

Boo refe

|                      |                                       | Providers > Search train > Re                                         | esults > Train details > Confirmation |      |
|----------------------|---------------------------------------|-----------------------------------------------------------------------|---------------------------------------|------|
| ilder, Garfield      | <                                     |                                                                       |                                       |      |
| <u>OD1197467</u>     |                                       | 20.08.2024 (0.02-27.b                                                 |                                       |      |
|                      | ● 07:15 Stuttga                       | art Hbf                                                               | ICE.                                  |      |
| itinerary to display | • 08:46 Augsb                         | urg Hbf                                                               | ICE 991                               | Seat |
|                      | • 09:14 Augsb                         | urg Hbf                                                               | RE 2nd class                          |      |
|                      | • 09:42 Aichac                        | h                                                                     | DPN 86660                             |      |
|                      | Super Sparpreis: no                   | n rebookable and not refundable ( <u>further fare info</u>            | ormation)                             |      |
|                      | ● 19:43 Aichac                        | , 22.08.2024 € 03:00 h                                                | <b>RE</b> and then                    |      |
|                      | 20:08 Augsb                           | urg Hbf                                                               | DPN 86743                             |      |
|                      | 20:59 Augsb                           | urg Hbf                                                               | ICE 2nd class                         | Seat |
|                      | 22:43 Stuttga     Super Sparpreis: no | art Hbf<br>n rebookable and not refundable ( <u>further fare info</u> | ICE 990                               |      |
|                      | Cont Descention                       |                                                                       |                                       |      |
|                      | Ticket without seat rese              | ervation                                                              | vation                                |      |

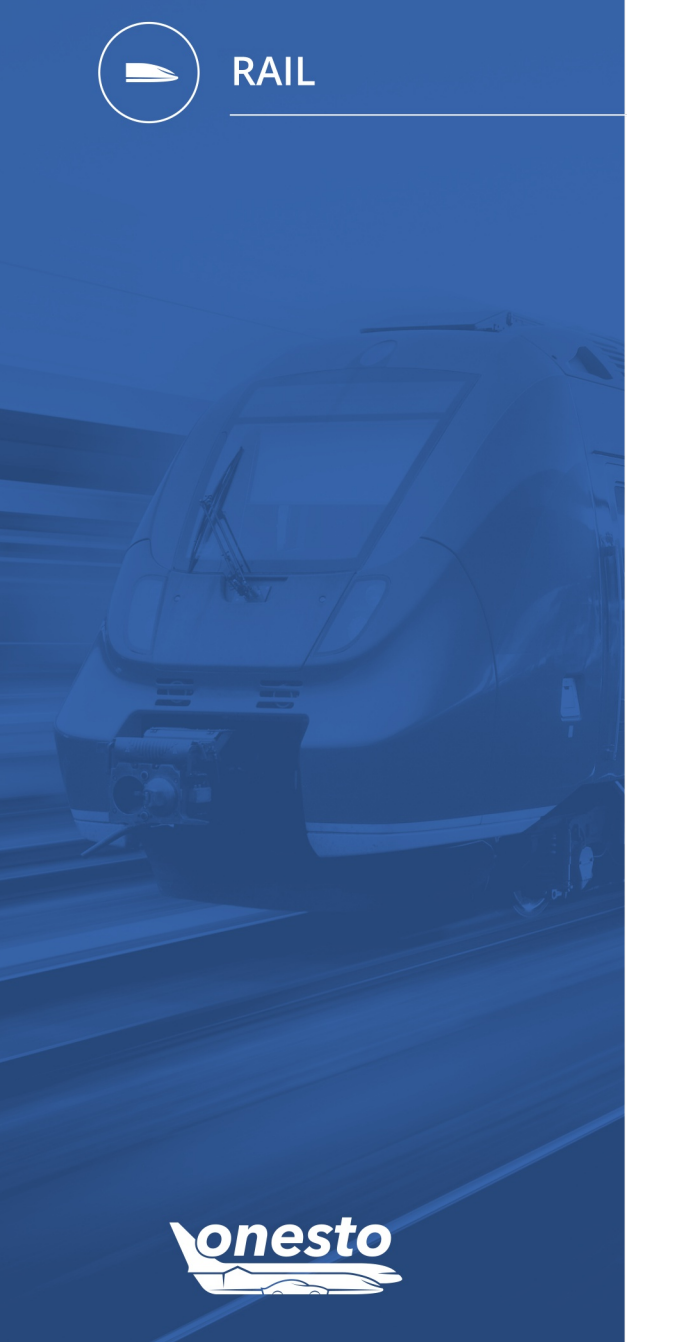

#### II. Deutsche Bahn: New Partner Interface (PST) (5/6)

Administration If you want to use this functionality please get in touch with your onesto contact.

In the seat map you will find details for the rate and can choose an available seat:

| Seat Map ICE 991: Stuttgart Hbf - Augs | sburg Hbf                                                                                                    | ×                  |
|----------------------------------------|----------------------------------------------------------------------------------------------------|--------------------|
|                                        | Choose a seat with price: 5.20 €                                                                                 | ^                  |
|                                        |                                                                                                    |                    |
|                                        | Carriage: 1                                                                                                    |                    |
| 118 114 108 107 1                      | 106 105 104 103 102 101 94 88 64 78 74 64 58 54 44 38 34 24 18                                                   | 💾 wc               |
| 117 113                                | 93 87 88 77 73 63 57 53 43 37 33 23 17<br>2 1                                                                    |                    |
| 116 112                                | 66         62         76         72         56         52         42         36         32         22         16 | 12                 |
| 115 111                                | 91 85 61 75 71 55 51 41 35 5 31 21 15                                                                            | 11 WC              |
|                                        | Carriage: 2                                                                                                    |                    |
| 144 138 134 128 7 124                  | 108 T 109 98 94 88 64 78 T 74 68 P 54 48 44 38 T 34 24 18                                                        | 14 WC              |
| 143 137 133 127 123                    |                                                                                                    | 13                 |
| 142 136 132 126 122 116 1              |                                                                                                    | 12                 |
| 141 135 131 125 121 115 1              | 11] 105 💾 91 85 81 (75 👥 77 65 61 55 51 💾 (35 👥 33 27 15                                                         |                    |
|                                        | Carriage: 3                                                                                                    |                    |
| 144 138 134 128 124                    | 108 109 98 94 88 84 78 174 68 14 54 48 44 38 15 34 24 18                                                         | 14 WC              |
| 143 137 133 127 123                    |                                                                                                    | 13                 |
| 142 136 132 126 122 116 1              |                                                                                                    | 12                 |
| Close                                  | Remove selecti                                                                                                   | on Apply selection |

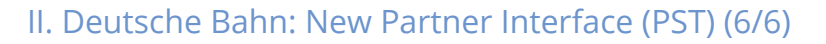

Administration If you want to use this functionality please get in touch with your onesto contact.

#### Display of the selected seat before booking is completed.

|   |                                                                        | 📅 Tue, 20.08.2024 🛛 🔞 02:27 h                                                                                                    |                                  |                        |                         |
|---|------------------------------------------------------------------------|----------------------------------------------------------------------------------------------------|----------------------------------|------------------------|-------------------------|
| • | 07:15                                                                  | Stuttgart Hbf                                                                                                    | ICE                              | and class              | Carriage 1 Seat         |
| ۲ | 08:46                                                                  | Augsburg Hbf                                                                                                    | ICE 991                          | 210 (1833              | Seat: 51                |
| • | 09:14                                                                  | Augsburg Hbf                                                                                                    | RE                               | 2nd class              |                         |
| ۲ | 09:42                                                                  | Aichach                                                                                                    | DPN 86660                        | 210 (1833              |                         |
| 0 | Super Spa                                                              | arpreis: non rebookable and not refund                                                                                            | dable (further fare information) |                        |                         |
|   |                                                                        |                                                                                                    |                                  |                        |                         |
|   | -                                                                      | 🔁 Thu, 22.08.2024  🔞 03:00 h                                                                                                    |                                  |                        |                         |
| P | <b>–</b><br>19:43                                                      | 🛅 Thu, 22.08.2024 🛛 03:00 h<br>Aichach                                                                                            | RE                               | 2nd class              |                         |
|   | <ul><li>19:43</li><li>20:08</li></ul>                                  | <ul> <li>Thu, 22.08.2024 O 03:00 h</li> <li>Aichach</li> <li>Augsburg Hbf</li> </ul>                                              | DPN 86743                        | 2nd class              |                         |
| • | <ul><li>19:43</li><li>20:08</li><li>20:59</li></ul>                    | <ul> <li>Thu, 22.08.2024 O 03:00 h</li> <li>Aichach</li> <li>Augsburg Hbf</li> <li>Augsburg Hbf</li> </ul>                        | DPN 86743                        | 2nd class              |                         |
| • | <ul> <li>19:43</li> <li>20:08</li> <li>20:59</li> <li>22:43</li> </ul> | <ul> <li>Thu, 22.08.2024 O 03:00 h</li> <li>Aichach</li> <li>Augsburg Hbf</li> <li>Augsburg Hbf</li> <li>Stuttgart Hbf</li> </ul> | DPN 86743                        | 2nd class<br>2nd class | Carriage: 9<br>Seat: 43 |

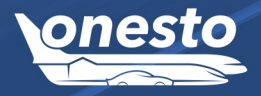

RAIL

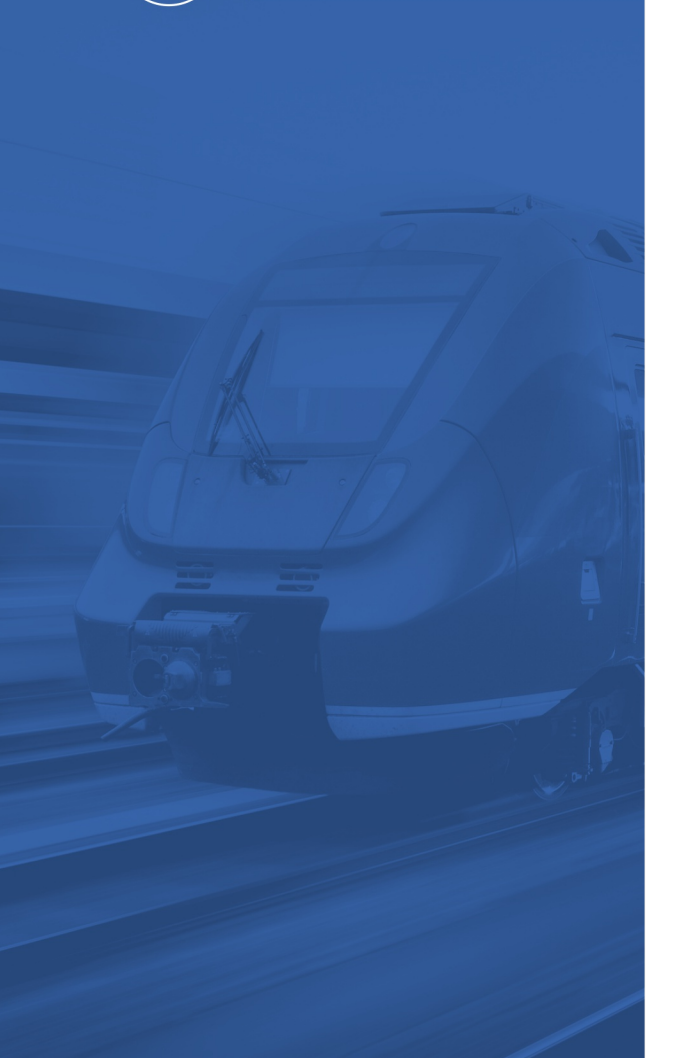

RAIL

### III. Deutsche Bahn: New interface (bahn.business) (1/8)

#### Administration If you want to use this functionality please get in touch with your onesto contact.

#### Description "ID - 12586":

- The switch of the customers will take place in the next few weeks and must be completed by **September 30, 2024**. It is executed by the travel agency or onesto contact.
- The bahn.business connection is still handled as an external site in onesto.
  - Data is synchronized back to onesto as before in BIBE.
  - It cannot be used in combination with multisearch.
  - New: bahn.business opens in a new browser tab/window, no longer in an onesto pop-up.
  - New: The online ticket cannot be accessed directly in onesto. It is sent via email to the traveler directly by Deutsche Bahn.

#### DB Bahncard purchase

- The purchase of all DB Bahncards is always possible via bahn.business and cannot be limited or prohibited by any setting in onesto.
- Deutsche Bahn does not intend to exclude a Bahncard purchase via BMIS number. Do you have questions about the contractual limitation of Bahncard orders in bahn.business? Please get in touch with your contact at Deutsche Bahn directly.
- The traveler must still add the DB Bahncard number in their onesto profile.

#### Customer logo

• BIBE access with a travel agency or customer logo are no longer available (even for existing customers).

#### • DB personal user account on bahn.business

- Account access cannot be connected with onesto.
- After jumping to bahn.business, the traveler can log in to their account with Deutsche Bahn.

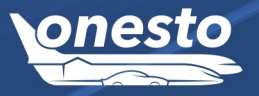

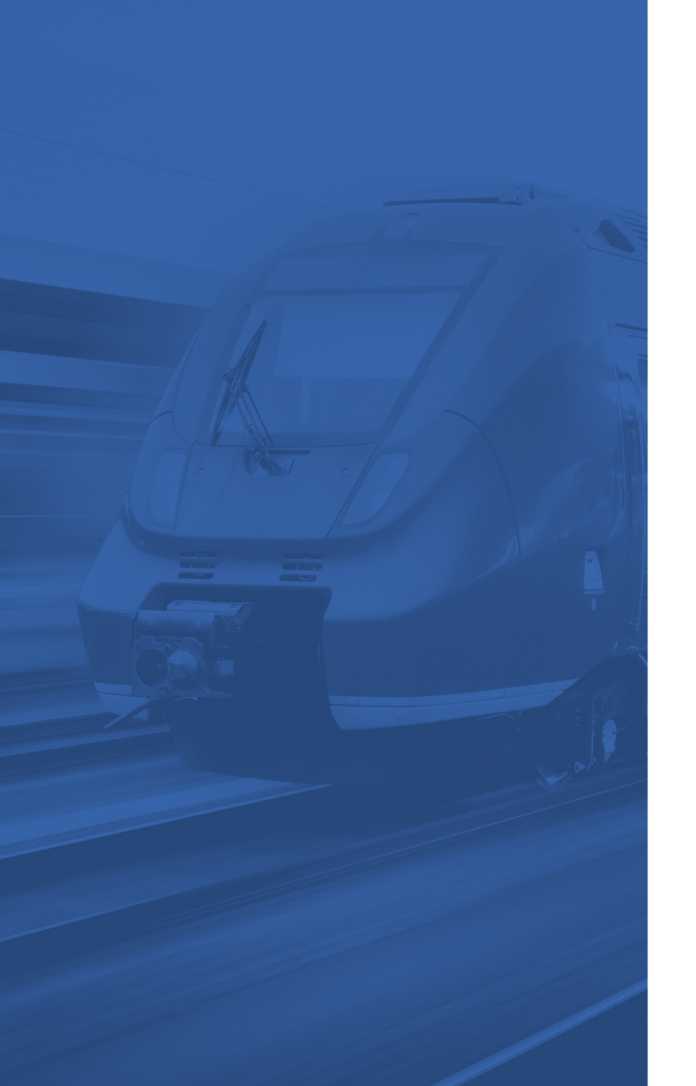

RAIL

#### III. Deutsche Bahn: New interface (bahn.business) (2/8)

#### Administration If you want to use this functionality please get in touch with your onesto contact.

#### Tickets

- A ticket can also be booked without a bahn.business user account (or without registration).
- If the traveler has a DB user account, the ticket can automatically be saved in the DB Navigator if the traveler books for himself and is logged in with their DB account in the bahn.business portal after jumping off from onesto.
- A return journey can no longer be separated into two individual tickets in bahn.business. Now, the outbound and inbound journey must be booked separately.
- The ticket is only sent by Deutsche Bahn to the traveler. A direct access in onesto is not planned by Deutsche Bahn. Travelers receive two emails: One of them contains the ticket and the other the payment receipt.
- Tickets booked via bahn.business can be canceled in onesto Desktop and bahn.business but not via onesto2go.
- If a ticket is canceled in the Navigator App, this is only displayed after opening the order in onesto again.

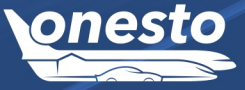

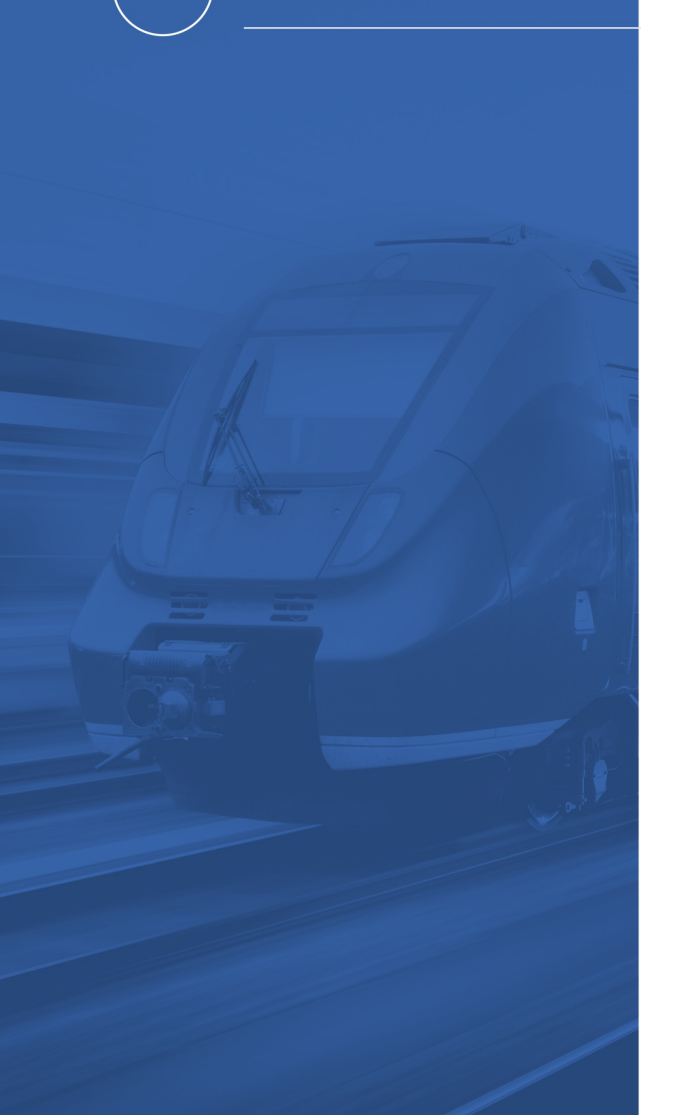

RAIL

#### III. Deutsche Bahn: New interface (bahn.business) (3/8)

Administration If you want to use this functionality please get in touch with your onesto contact.

#### Booking process in onesto

The punch-out to the bahn.business environment differs slightly from that in BIBE, as the page opens in a new tab or window and not any more in a frame within onesto. Therefore pop-ups from onesto must be accepted.

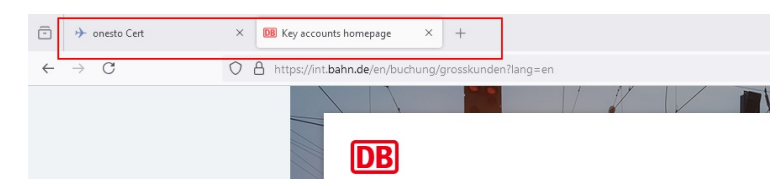

If a pop-up blocker is active, you will receive an error message in your browser and you can deactivate the blocker for onesto (Firefox was used in this example, so it may vary depending on browser).

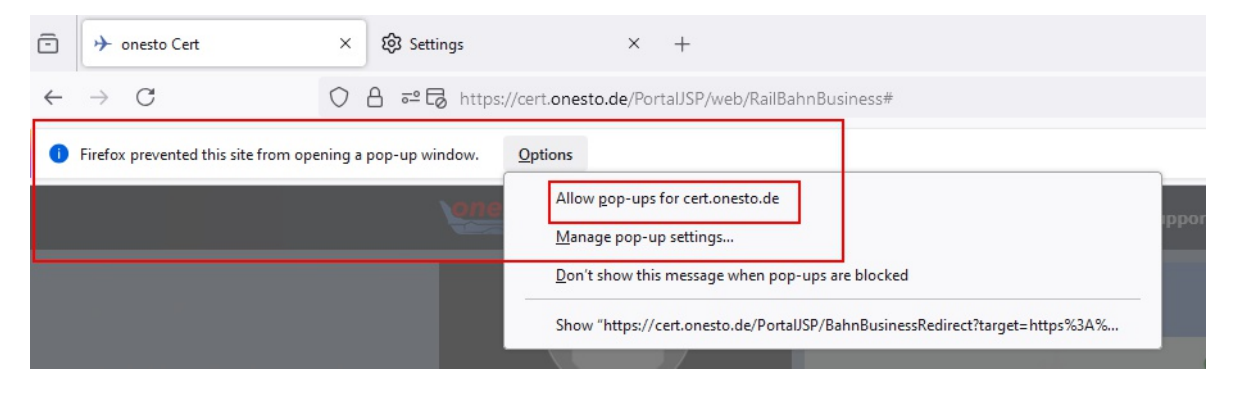

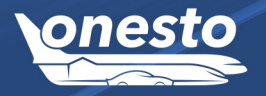

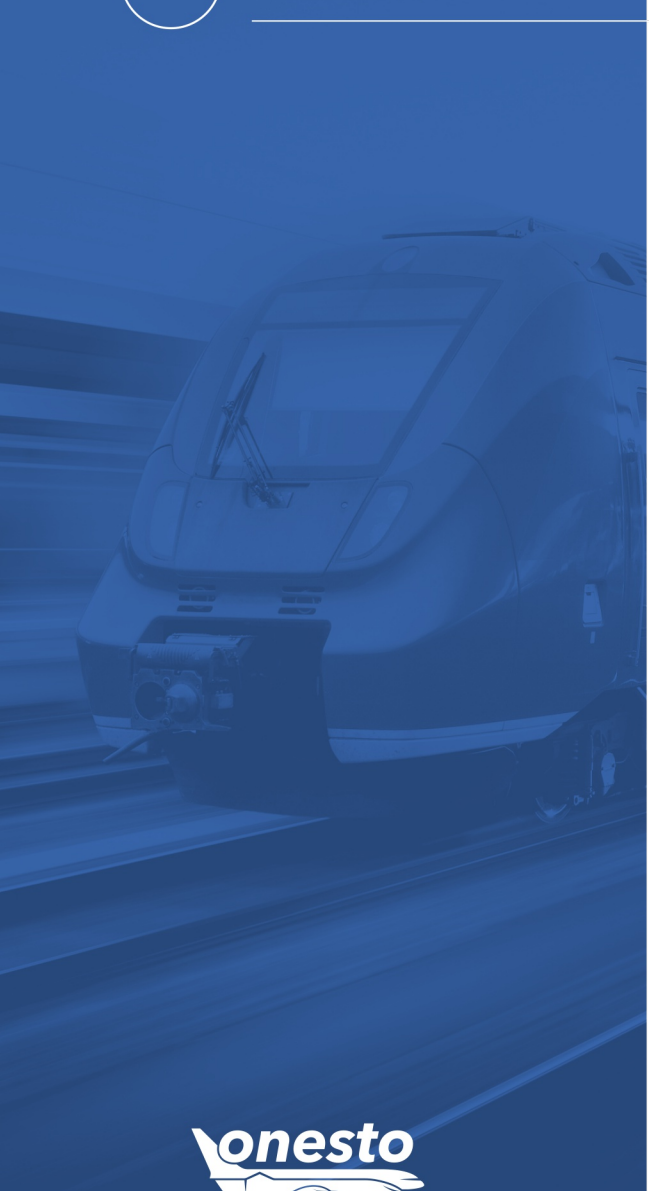

RAIL

#### III. Deutsche Bahn: New interface (bahn.business) (4/8)

Administration If you want to use this functionality please get in touch with your onesto contact.

#### Booking by travelers (self-bookers)

If you book for yourself, you can log in to bahn.business with your personal DB user account or create an account. Travelers are therefore redirected to the bahn.business homepage.

If you don't yet have a DB user account, you can register here.

|      | Welcome                                                              |               |  |
|------|----------------------------------------------------------------------|---------------|--|
| 1000 | Register now                                                         |               |  |
|      | Create a business user account and benefit from additional services. | $\rightarrow$ |  |

Anyone that already has an account can log in. The ticket is then transferred directly to the DB user account/DB Navigator. Deutsche Bahn recognizes whether an account exists based on the email address.

Alternatively, it is possible to book without registration. The ticket can then be manually added to the DB user account or the Navigator - or printed out as a PDF and used that way.

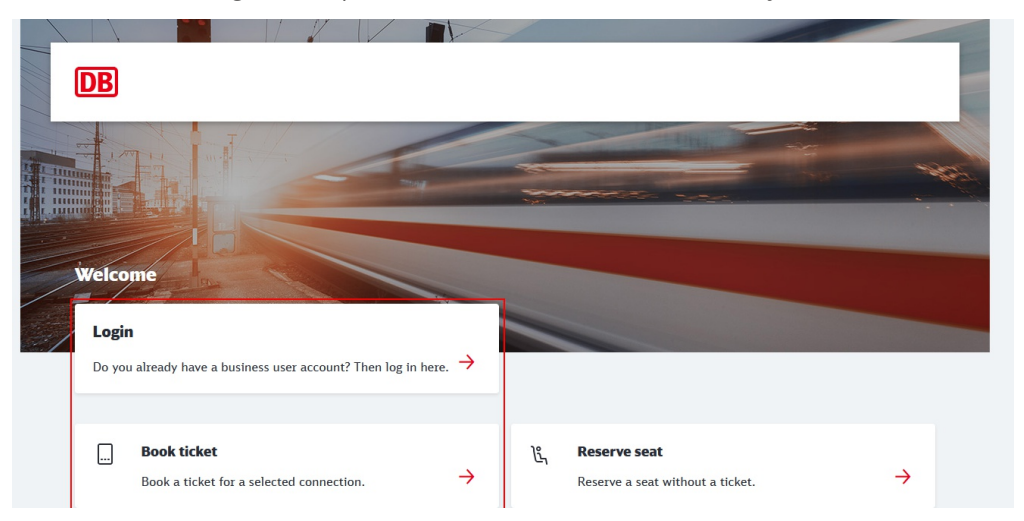

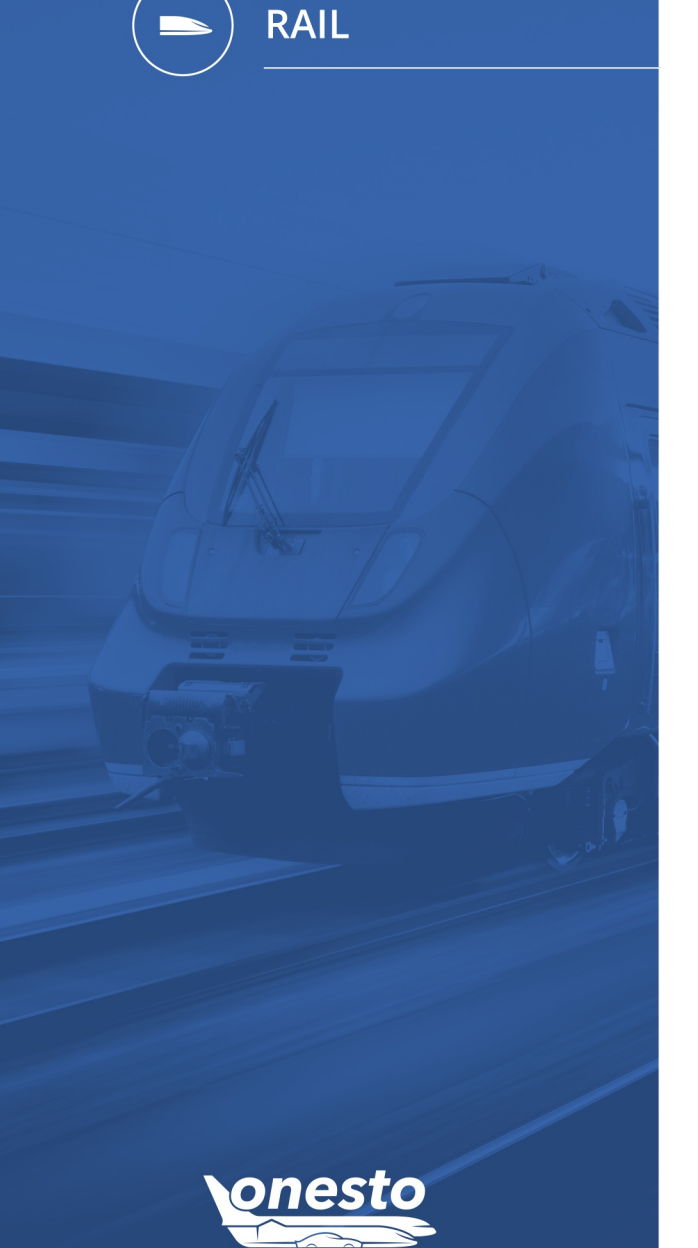

#### III. Deutsche Bahn: New interface (bahn.business) (5/8)

Administration If you want to use this functionality please get in touch with your onesto contact.

Search criteria entered in onesto are adopted and the search is started with "Search".

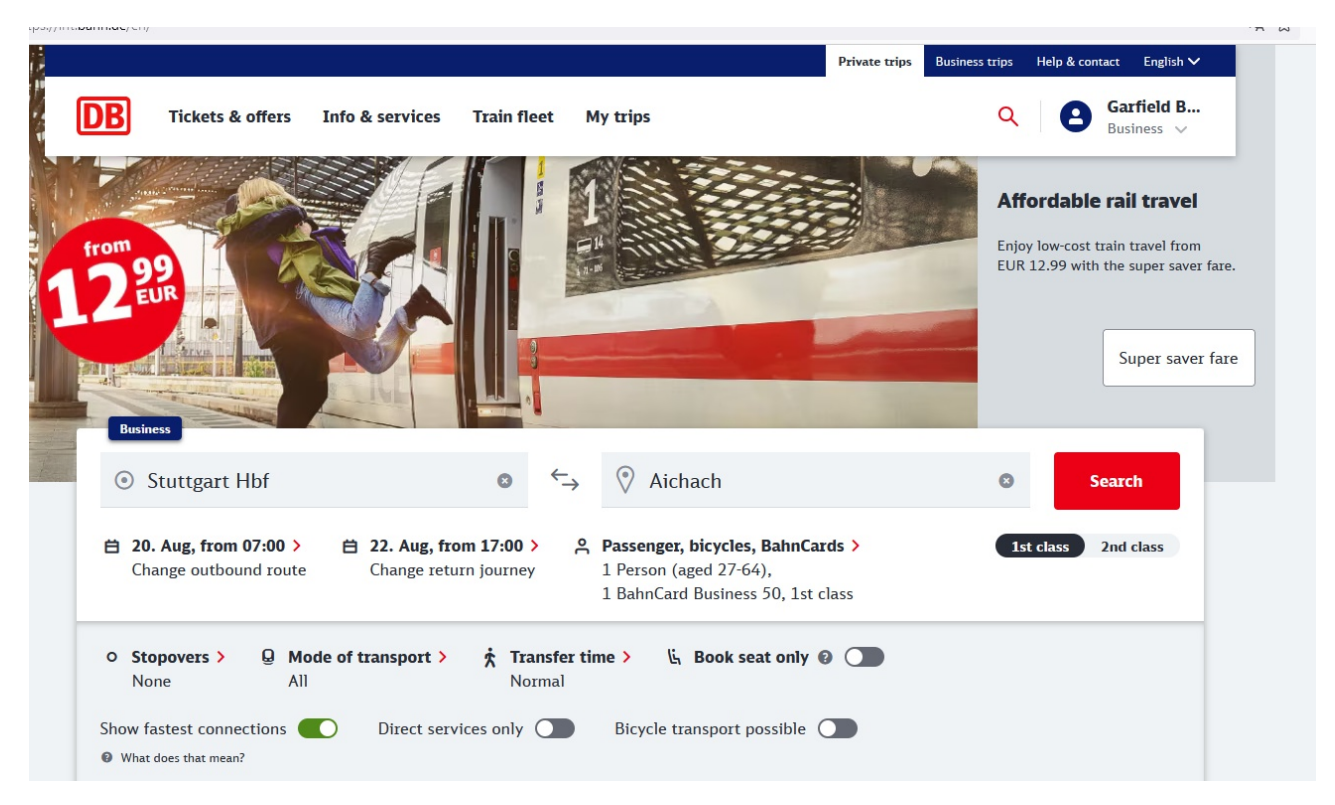

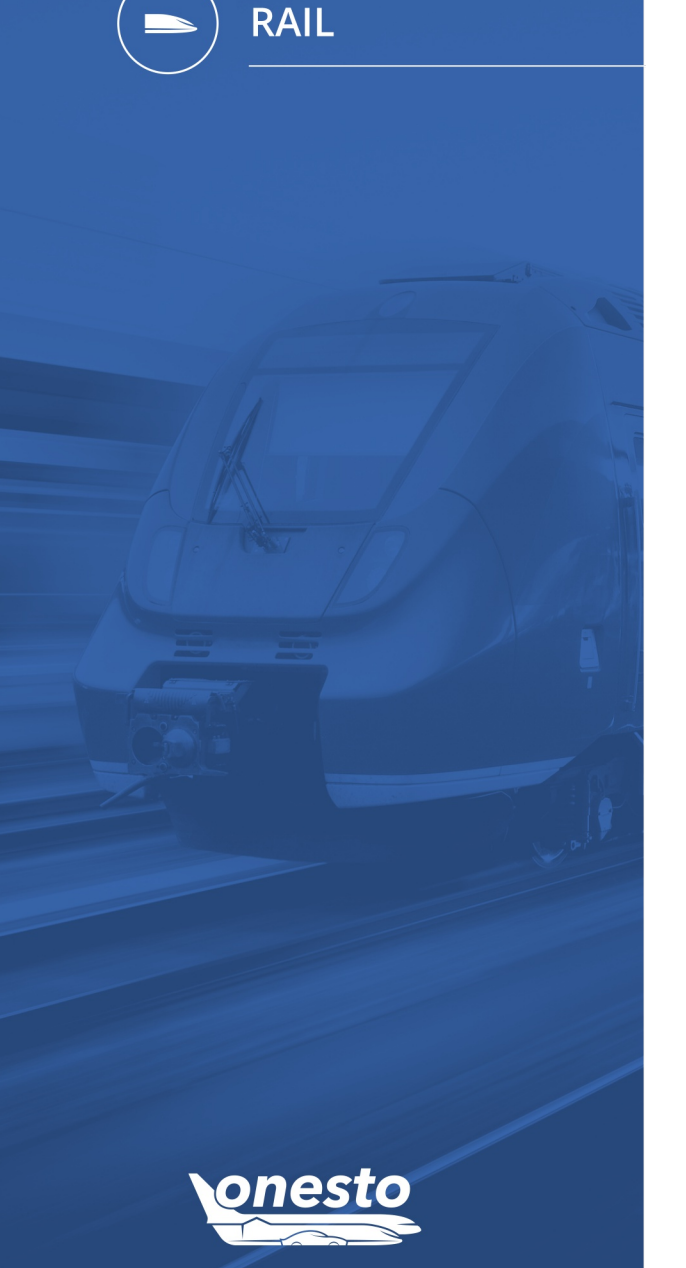

#### III. Deutsche Bahn: New interface (bahn.business) (6/8)

Administration If you want to use this functionality please get in touch with your onesto contact.

#### Deputy booking (booking for others)

If you book for others, please don't log in to bahn.business, otherwise the ticket will be in your DB user account/ appear in your DB Navigator account.

You will therefore be redirected directly to the search results by onesto.

| DB                     | Outbound               | Return            | Offers      | Customer data       | Payment       | Check<br>O                 | Cancel 🗙                          |
|------------------------|------------------------|-------------------|-------------|---------------------|---------------|----------------------------|-----------------------------------|
| Stuttga                | art Hbf – Aichach      | 💄 1 Person (age   | d 27-64) BC | 1 BahnCard Business | 50, 1st class | ✤ Show fastest connections | Modify details 🖍                  |
| Outbou<br>Earlier conn | und journey            | <b>y</b> Wed 21.  | Aug 2024    | Business            |               | 2 3                        | show our best prices <sup>1</sup> |
| 07:15 -                | - <b>09:42</b>   2h 27 | 'min   1 Transfer | ICE 991     |                     |               | Low demand expected        | :<br>from <b>€48.60</b>           |
| Stuttgart              | t Hbf                  |                   | C           | Details 🗡           |               | Aichach                    | Continue                          |
| 08:14                  | - <b>10:42</b>   2h 28 | 3min   1 Transfer |             |                     |               | Medium demand expected 👪   | :                                 |
| Stuttgart              | t Hbf                  |                   | ICE 511     | Details 💙           |               | BRB RB13<br>Aichach        | from C43.00                       |

Here you are logged in with the company's business account, but not with a personal user account. Travelers then can transfer the ticket manually (if necessary) to the DB Navigator or use the PDF.

**O** 

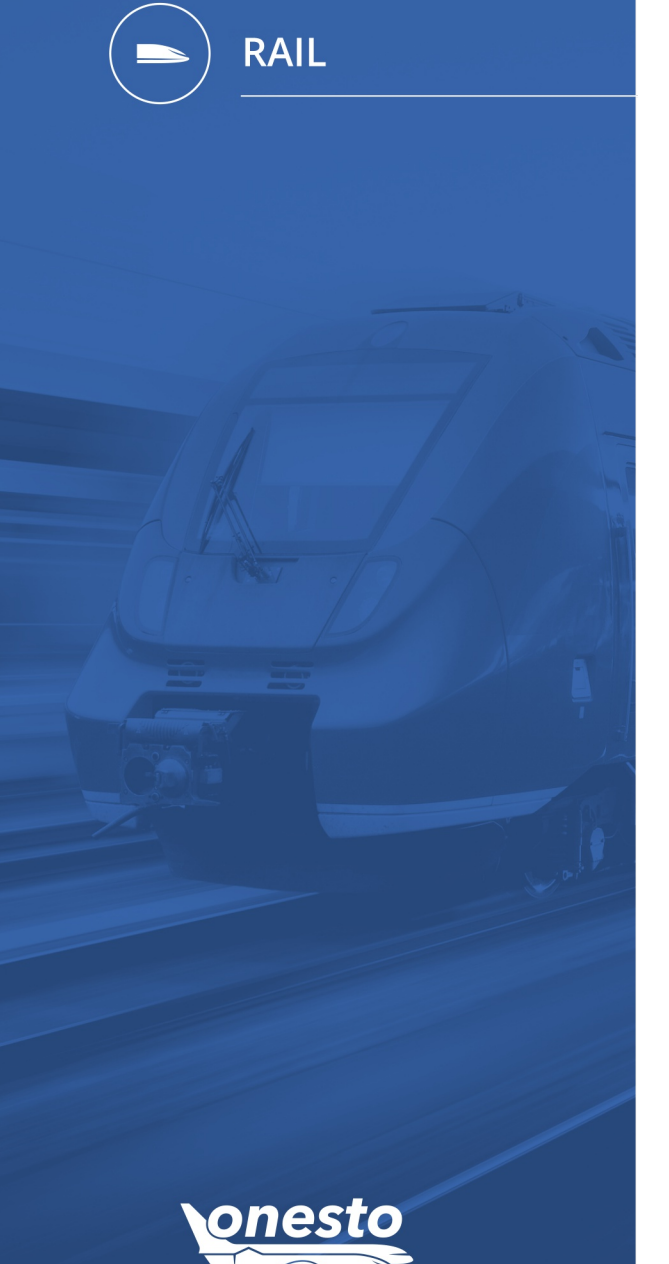

#### III. Deutsche Bahn: New interface (bahn.business) (7/8)

#### Administration If you want to use this functionality please get in touch with your onesto contact.

#### Further booking process in bahn.business for self-booking and deputy booking.

The connection and fare selection will be made.

The payment method will be handed over by onesto as usual:

| AIRPLUS **** 8687                                                                                                    |
|----------------------------------------------------------------------------------------------------|
| Central corporate credit card valid until 05/2027                                                                                                    |
| It is means of payment has been pre-assigned by your company for this booking. If a means of payment is saved in your customer account, it will also be displayed here. |
| Personal Number Change / 081508150815                                                                                                    |
| Department<br>Builder Garfield                                                                                                    |
| Show more additional data 🗸                                                                                                    |

After completing the booking with "buy now", the traveler receives two emails with the PDF ticket and the payment receipt.

| Booking successful.                                                   |                                          |                                             |  |  |  |  |  |  |
|-----------------------------------------------------------------------|------------------------------------------|---------------------------------------------|--|--|--|--|--|--|
| You will receive a confirmation by e-mail at mhemmerich@onesto.com    |                                          |                                             |  |  |  |  |  |  |
| You can find the ticket under "My Trips" and in the DB Navigator app. |                                          |                                             |  |  |  |  |  |  |
| Stuttgart Hbf – Ai                                                    | chach                                    |                                             |  |  |  |  |  |  |
| Order number 122021925877                                             | booked on 20. Aug 2024 Garfield Builder  |                                             |  |  |  |  |  |  |
| Outbound journey                                                      | Return journey                           | You will need this on the                   |  |  |  |  |  |  |
| Wed 21. Aug 2024<br>07:15 - 09:42                                     | <b>Fri 23. Aug</b> 2024<br>17:13 - 19:45 | train                                       |  |  |  |  |  |  |
| Download ticket as PDF                                                | Cance)*                                  | Discount card (e.g. BahnCard) if applicable |  |  |  |  |  |  |
| * Free cancellation                                                   |                                          | ID document                                 |  |  |  |  |  |  |

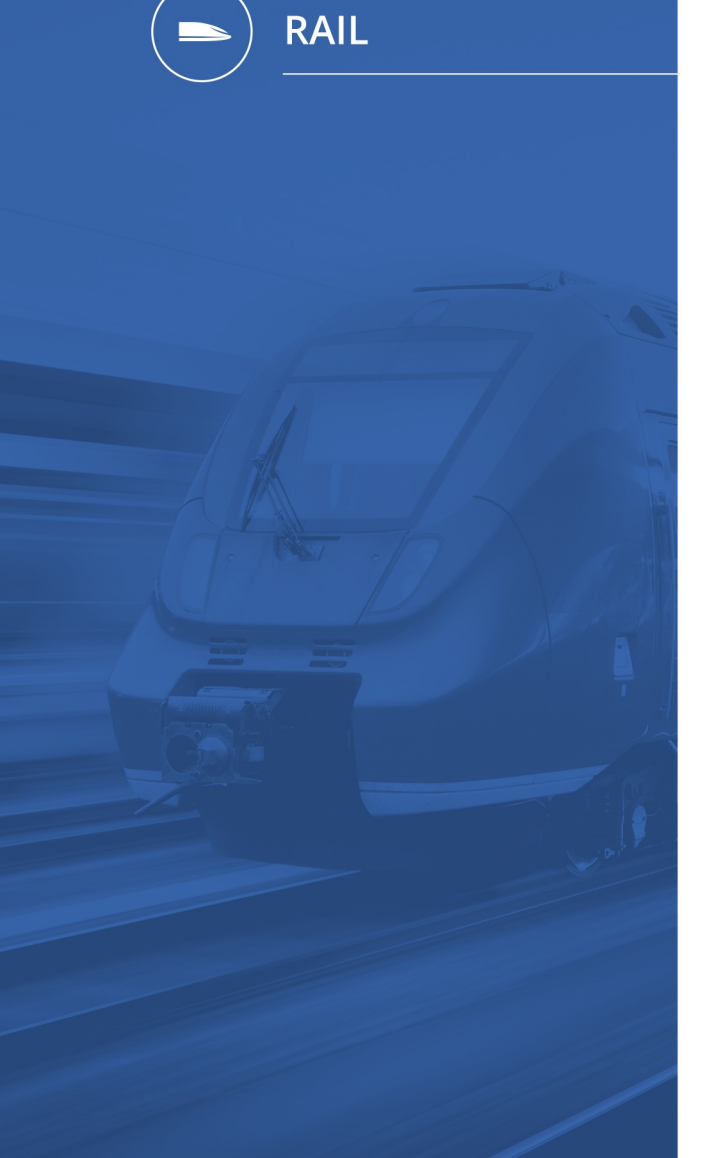

#### III. Deutsche Bahn: New interface (bahn.business) (8/8)

If you want to use this functionality please get in touch with your onesto contact. Administration Ð

As soon as you close the window/tab, the booking information is transferred to onesto.

| Reservation numb | er: 12202192                             | 105.65 €                      | Ē              | Ū         |                                     |  |  |
|------------------|------------------------------------------|-------------------------------|----------------|-----------|-------------------------------------|--|--|
| Wed,21.08.2024   | <ul> <li>05:15</li> <li>06:46</li> </ul> | Stuttgart Hbf<br>Augsburg Hbf | ICE<br>ICE 991 | 1st class | 🚽 Wagen: 12, Platz: 74, Open saloon |  |  |
|                  | <ul> <li>07:14</li> <li>07:42</li> </ul> | Augsburg Hbf<br>Aichach       | RB<br>BRB86660 | 1st class |                                     |  |  |

#### Cancellation of the ticket is possible from onesto desktop in the order (not from onesto2go).

|   | Builder, Garfield<br>Wed, 21.08.2024 - Fri, 23.08.2024 | Note for the printout         | (i) Travelinformation: test Display |           |                                     |           |
|---|--------------------------------------------------------|-------------------------------|-------------------------------------|-----------|-------------------------------------|-----------|
| • | Reservation number: 12202                              | 1925877                       |                                     |           | 1.30 €                              | Cancelled |
|   | Wed,21.08.2024 05:1                                    | 5 <u>Stuttgart Hbf</u>        | ICE                                 | 1st class | 🖌 Wagen: 12, Platz: 74, Open saloon |           |
|   | <ul> <li>06:4</li> <li>07:1</li> </ul>                 | Augsburg Hbf     Augsburg Hbf |                                     |           |                                     |           |
|   |                                                        | a state of                    |                                     | 1st class |                                     |           |

#### I. Extended information when selecting seats (1/2)

Administration The setting is automatic and cannot be set administratively.

#### Description "ID - 11885":

The seat selection has been revised and now shows the characteristics of the seat more clearly.

For Lufthansa flights via farelogix direct interface, which comes with the new "Allegris" seat offer, more information and images are also displayed when selecting a seat.

This function is only available in new layout.

Further information about the "Lufthansa Allegris" offer can be found at https://www.lufthansagroup.com/en/themes/lufthansa-allegris.html

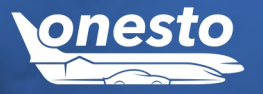

FLIGHT

0

Apply selection

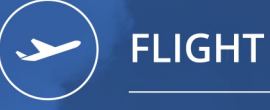

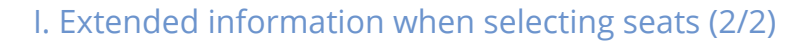

Administration The setting is automatic and cannot be set administratively.

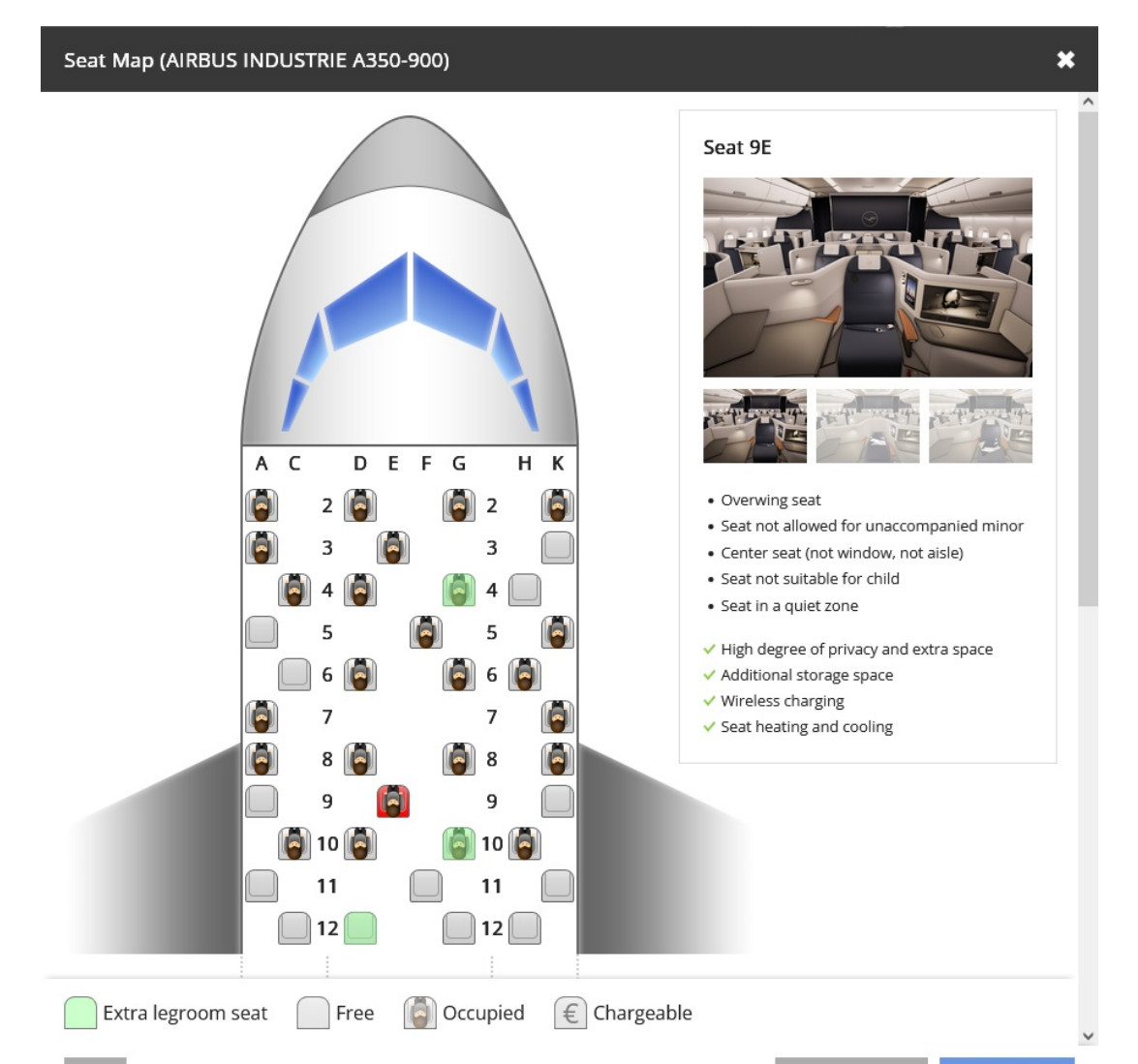

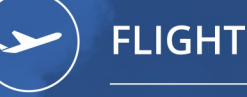

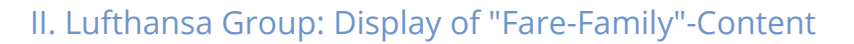

Administration The setting is automatic and cannot be set administratively.

#### ¢

#### Description "ID - 7898":

The fare selection page now shows the included offers from Amadeus and farelogix systems.

Depending on the selected rate, in addition to the rebooking and cancellation conditions, this includes information about:

- Onboard service
- Mileage credit
- Seat
- Baggage allowed

The information is displayed with "mouse-over" via the fare name within the result list as well as after selecting the rate in the pop-up. The pop-up is divided into two areas: 1) fare components and 2) fare conditions

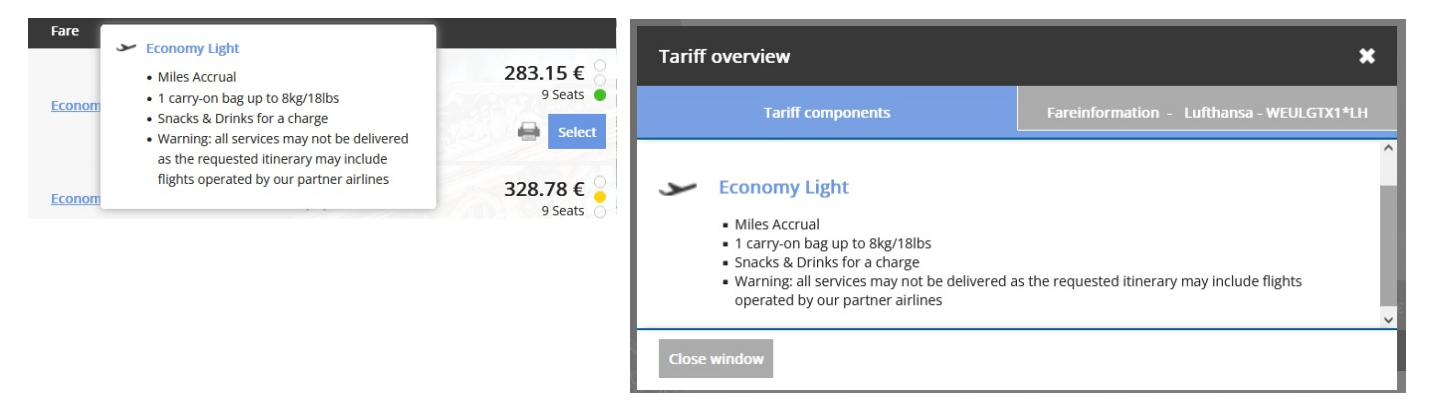

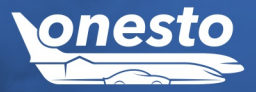

This function is only available in new layout.

**O** 

# 

#### III. Ryanair integration (1/2)

Administration If you want to use this functionality please get in touch with your onesto contact.

Description "ID - 12991":

With this release, the airline Ryanair is back on offer. Bookings are made via the interface from the provider "Kyte" (www.gokyte.com)

The following services and rates can be booked:

- Fare: Basic, Regular, Plus, Flexi Plus
- Seat selection
- Select additional luggage

You can also see, which luggage (size, weight and number of) is included in the respective fare.

Payment is possible with a company card or with personal credit cards.

Rebooking or cancellation is currently not possible via the interface.

After successful accreditation, the interface is expected to be available after August 2024.

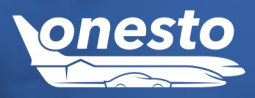

# FLIGHT

#### III. Ryanair integration (2/2)

Administration If you want to use this functionality please get in touch with your onesto contact.

| 06:0              | <b>05 - 07:05 🦎</b> Sat, 14.0 | 09.2024              | <ul><li>€) 02:</li></ul> | 00 h            |                   |
|-------------------|-------------------------------|----------------------|--------------------------|-----------------|-------------------|
| 07:3              | 80 - 10:10 💐 Sat, 21.0        | 09.2024              | -⊙ 01:                   | 40 h            |                   |
| L                 | Ryanair FR2405 (o             | operated by Ryanair) |                          |                 |                   |
|                   | Sat, 14.09.2024               |                      | Sat, 14.09               | 9.2024          |                   |
|                   | 06:05 Memming                 | gen   FMM            | 07:05                    | London   STN    |                   |
|                   | Allgäu Airport                |                      | Stansted                 |                 |                   |
|                   |                               |                      |                          |                 |                   |
| ~                 | Ryanair FR2404 (o             | perated by Ryanair)  |                          |                 |                   |
|                   | Sat, 21.09.2024               |                      | Sat, 21.09               | 9.2024          |                   |
|                   | 07:30 London                  | SIN                  | 10:10                    | Memmingen   FMM |                   |
|                   | Stansted                      |                      | Aligau Ali               | rport           |                   |
| ● CO <sub>2</sub> | 324 kg                        |                      |                          |                 |                   |
| <u>C/</u>         | Rebookable                    | Cancellable          | Fare                     |                 |                   |
|                   |                               |                      |                          |                 |                   |
|                   | and the second second         |                      |                          | -               | 57.98 €<br>1 Seat |
|                   | ×                             | ×                    | Basic                    | 0               |                   |
|                   |                               |                      |                          |                 | Select            |
|                   | •                             | •                    |                          |                 | 113.98 €          |
|                   | •                             | •                    | Regular                  | Ō               | 1 Seat            |
| × ×               | 8                             | 8                    |                          |                 | Select            |
| TATA              |                               |                      |                          |                 |                   |
| ~                 | 8                             | 8                    |                          | -               | 121.98 €          |
|                   |                               |                      | Plus                     | 20<br>kg        | i Seat            |
| ×                 | ×                             | ×                    |                          | U               | Select            |
|                   |                               |                      |                          |                 |                   |

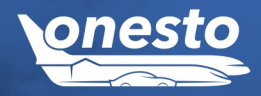

Ð

## FLIGHT

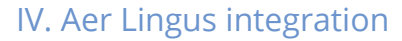

Administration If you want to use this functionality please get in touch with your onesto contact.

Description "ID - 7410":

We are pleased to announce, that the Irish airline Aer Lingus is now available via a direct interface in onesto. In addition you have access to fares, that are only available via the direct interface, or are otherwise bookable only to a limited extent.

Payment via the company credit card is possible through Aer Lingus (although currently without any additional data processing), as well as via personal credit cards.

Further information about Aer Lingus and its route network can be found at: www.aerlingus.com

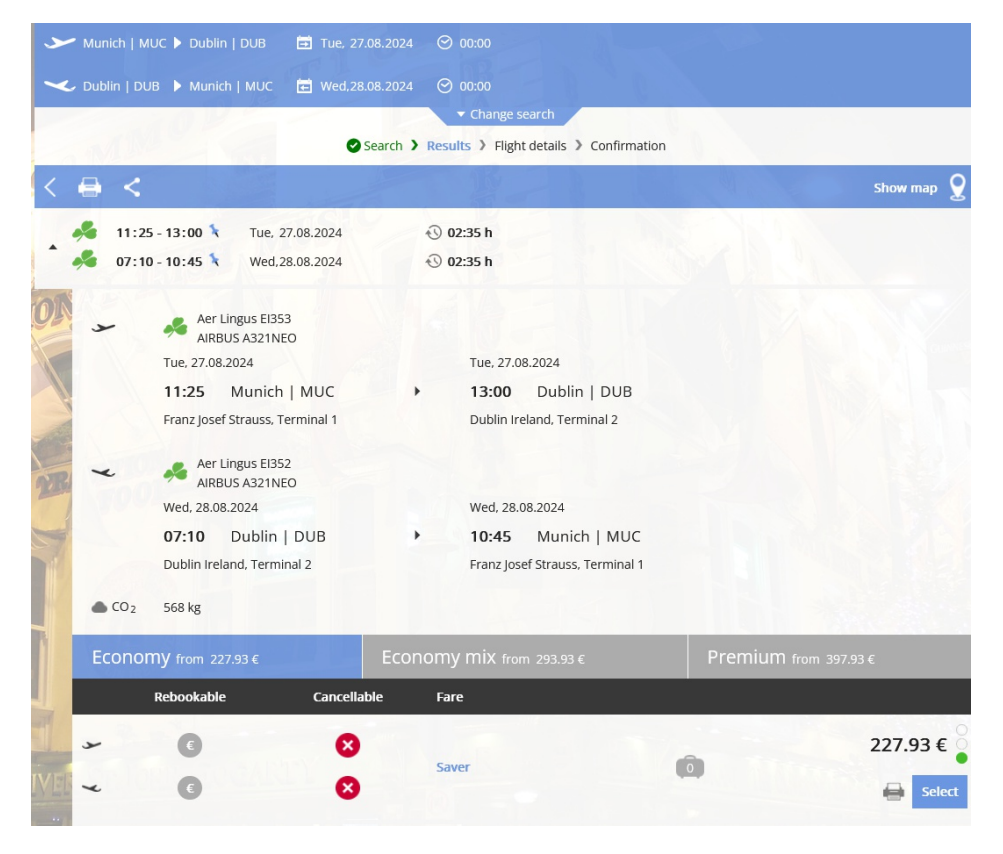

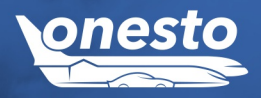

#### I. HRS - Compensation Label

Administration If you want to use this functionality please get in touch with your onesto contact.

#### Description "ID - 13106":

In addition to "Green Stay", HRS also provides information as to whether the hotel is a CO<sub>2</sub> -compensated hotel. This is now visible with a logo in our interface:

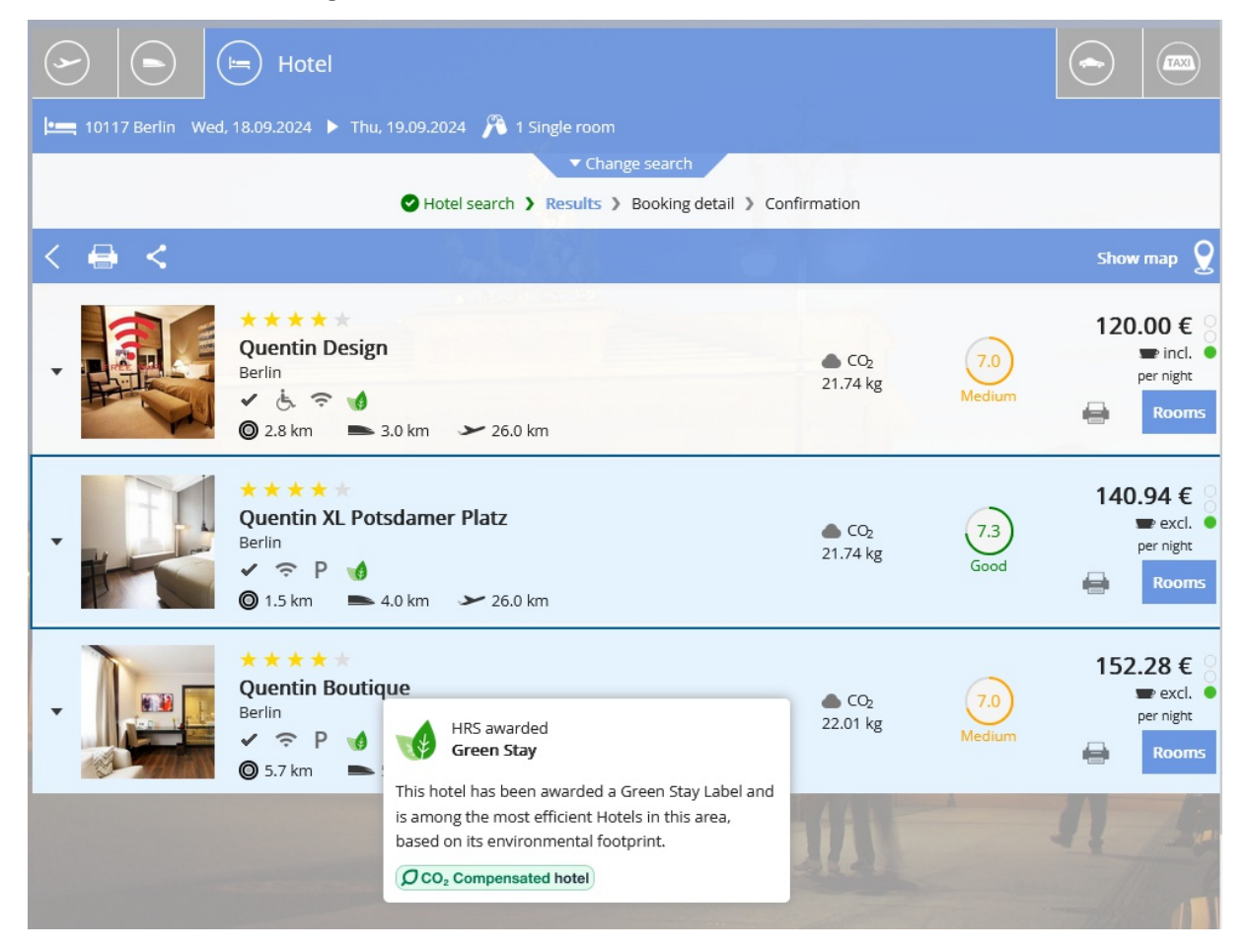

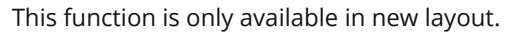

•

**O** 

#### II. Sorting option according to HRS Green Stay

Administration If you want to use this functionality please get in touch with your onesto contact.

#### Description "ID - 13170":

If an HRS "Green Stay" hotel is included in the result list, you now have the option of sorting for "Green Stay and Price".

#### This can also be set up as a default sorting.

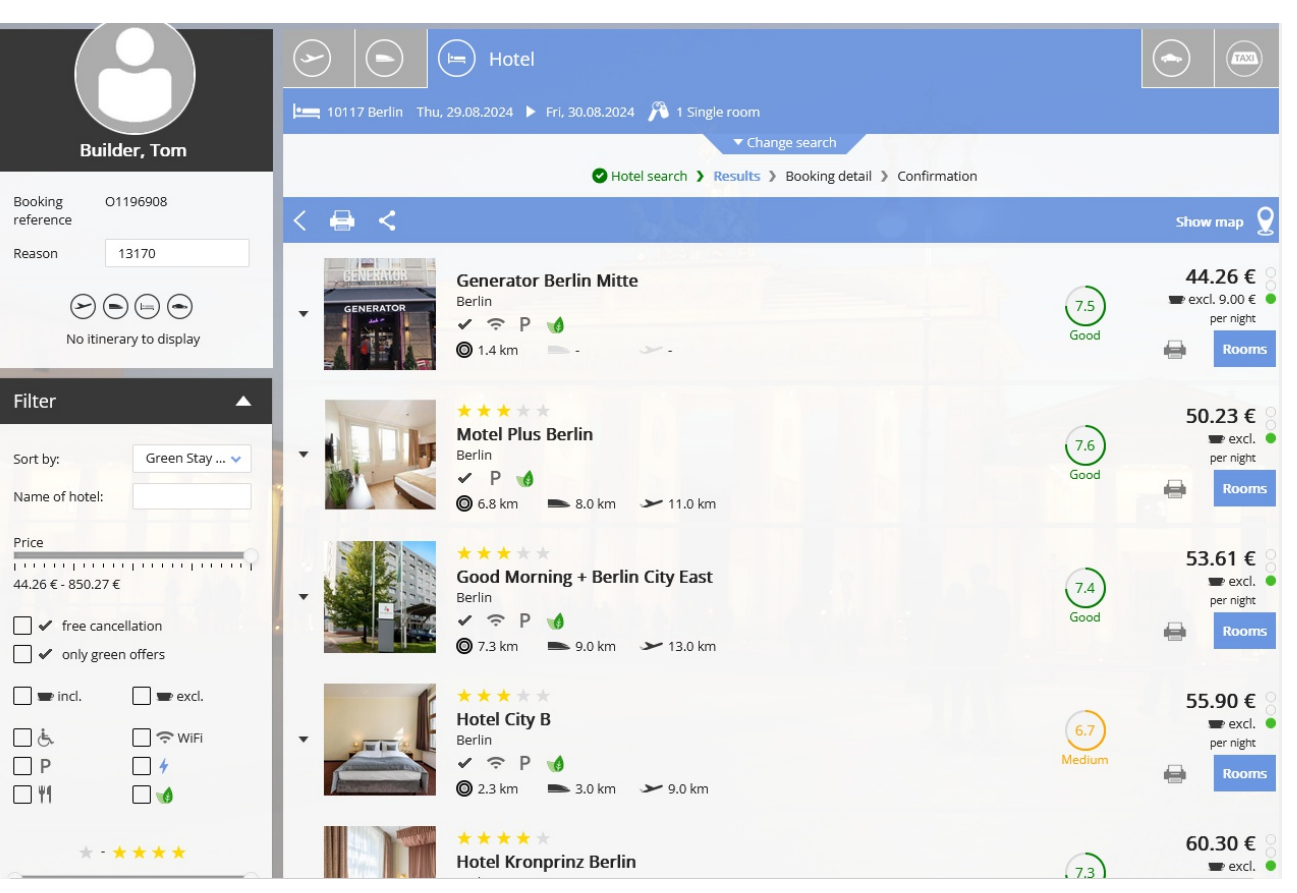

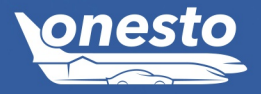

HOTEL

•**—** 

## III. HRS: Processing absorptions of cost in onesto

Administration The setting is automatic and cannot be set administratively.

Description "ID - 13725":

If a customer uses the HRS payment solution and HRS has sent an absorption of cost to the hotel, it can now also be sent to onesto at the same time and be displayed in the travel order. So the traveler can access this on site at the hotel during the journey in case there are any questions that need to be clarified.

Please contact us if you would like to use the HRS-Pay process and send these documents to your HRS contact, as this function can only be activated in this way.

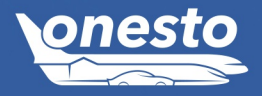

HOTEL

# HOTEL •

## onesto

#### IV. Booking overview hotel new column hotel certificate

Administration The setting is automatic and cannot be set administratively.

#### -Q

#### Description "ID - 12325":

As of now, the provider's own hotel certification (HRS green stay, HRS compensated or CRC certified) will be available in the following statistics if the providers HRS or CRC are used:

- Booking overview hotel by booking date
- Booking overview hotel by travel date

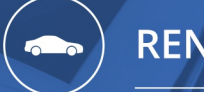

RENTAL CAR

#### I. Display of the location surcharge when booking a rental car (1/2)

Administration The setting is automatic and cannot be set administratively.

•

#### Description "ID - 13271":

When booking a rental car, location surcharges are now shown separately, if this is supplied by the rental car providers.

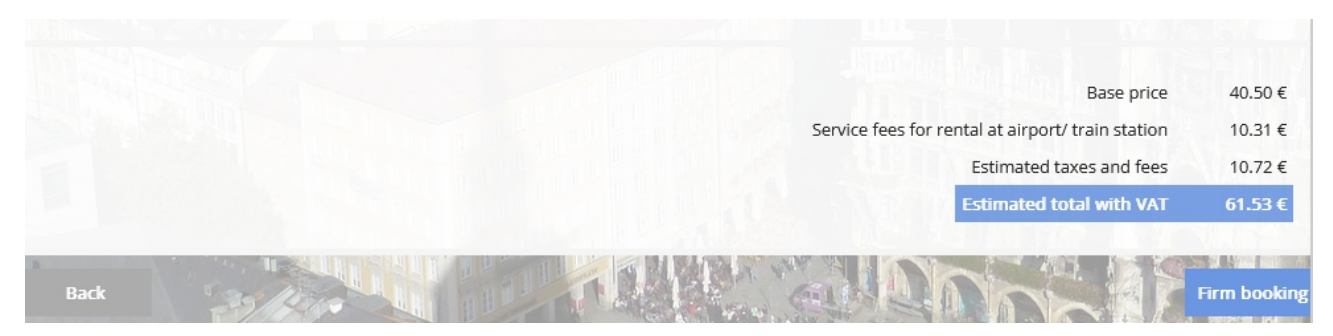

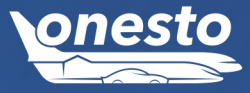

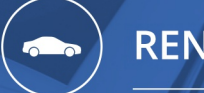

RENTAL CAR

#### I. Display of the location surcharge when booking a rental car (2/2)

#### Administration The setting is automatic and cannot be set administratively.

•

In addition, all other included components of the rental agreement are also displayed, when Sixt is used.

| Fiat 500<br>(or similar car)                                    |                                                                 | SÚC                       |
|-----------------------------------------------------------------|-----------------------------------------------------------------|---------------------------|
|                                                                 | ECAE                                                            | 🖌 4 🥂 unlimited           |
| ▼ Pick-up: Wed, 28.08.2024 08:00 - Term                         | inalstr. Mitte/MWZ, 85356 München                               |                           |
| ▼ Drop off: Wed, 28.08.2024 17:00 - Term                        | inalstr. Mitte/MWZ, 85356 München                               |                           |
| Equipment                                                       |                                                                 |                           |
| Inclusive                                                       |                                                                 |                           |
| Air condition                                                   |                                                                 | free of charge            |
| Automatic transmission                                          |                                                                 | free of charge            |
| Insurance (24/7 Breakdown assistance)                           |                                                                 | free of charge            |
| Insurance (Age Excess Waiver)                                   |                                                                 | free of charge            |
| Insurance (Loss Damage Waiver (including theft protection       | on) with minimum deductible) (Accidental damage excess: 0.00 €) | Included in price 5.95 €  |
| Insurance (Third party insurance) (Accidental damage exception) | cess: 0.00 €)                                                   | free of charge            |
| Multiple driver flat rate                                       |                                                                 | free of charge            |
| Premium Location Fee                                            |                                                                 | Included in price 22.61 € |

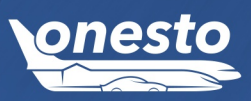

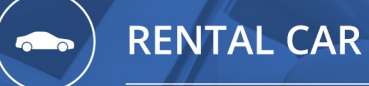

II. Extension of standard statistics to include electric/hybrid and SIPP code information

Administration The setting is automatic and cannot be set administratively.

¢

#### Description "ID - 12326":

As of now, the SIPP code and the information as to whether it is a hybrid or electric vehicle will be included in the following statistics:

- Booking overview rental car by booking date
- Booking overview rental car by travel date

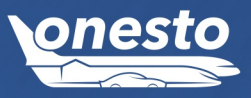

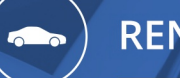

RENTAL CAR

#### III. Search for rental cars near train stations

Administration The setting is automatic and cannot be set administratively.

#### •

#### Description "ID - 13250":

If you search a rental car using the search option "train station" or "airport" then onesto can be configured to only showed airport or train stations instead of the nearest station per provider. This search logic has now been improved for the search at the train station. If there is a rental car station within a radius of up to 1000 m around the train station you are looking for, it is now displayed even if the provider doesn't explicitly specify it with "train station".

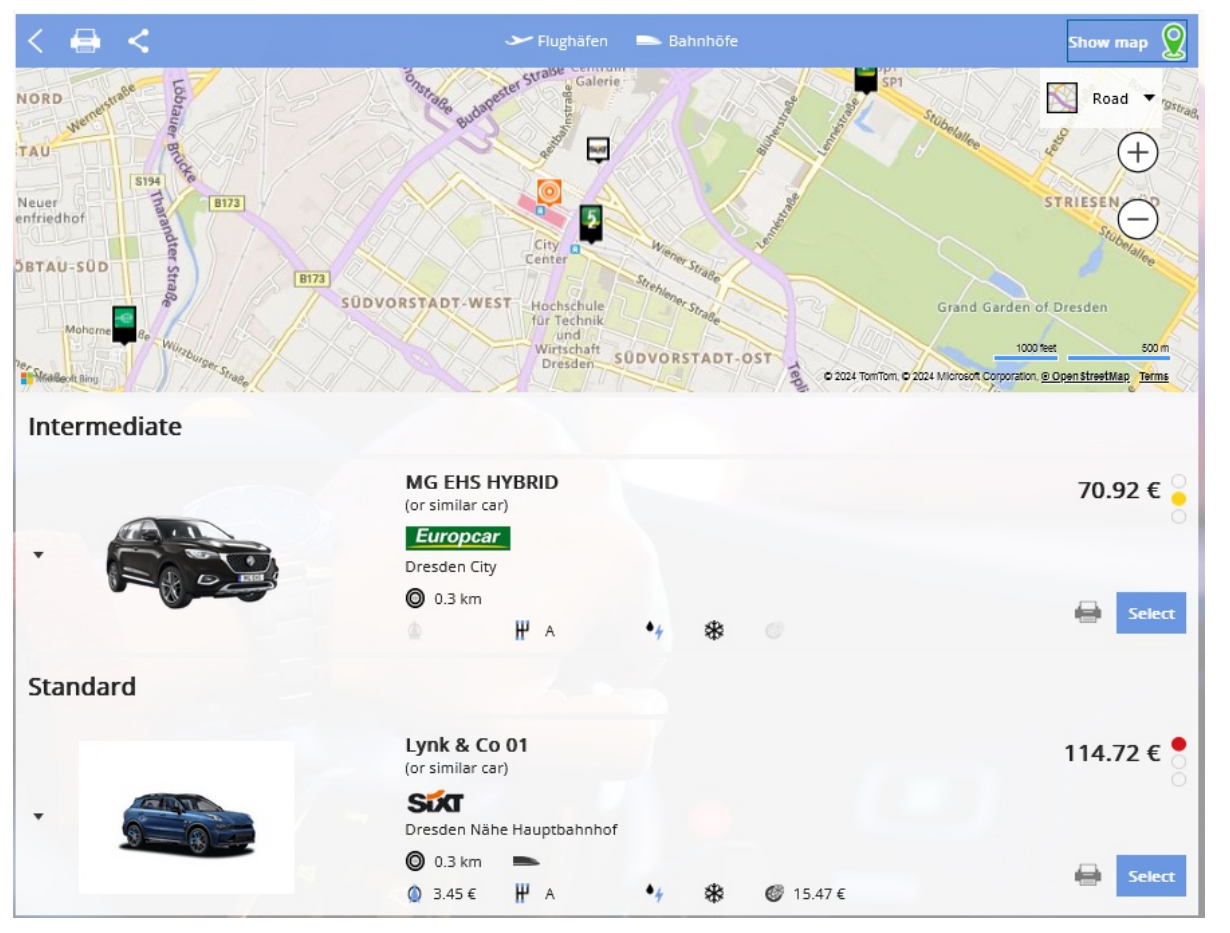

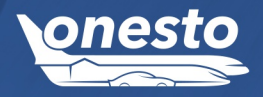

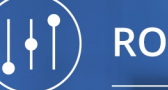

ROADMAP

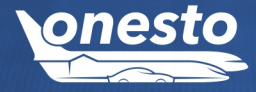

#### I. Developments with partners

#### Virtual payment Modul

With the new onesto virtual payment module, we are preparing to connect other payment service providers, such as: outpayce from Amadeus or Conferma.

ÖBB extension seat booking Booking of seating zones such as relaxing area.

**benerail new interface "Moove"** Expansion/improvement of the availability and booking options, e.g. for Italy, Hungary, night trains, Sweden, TGV from France to Spain

**Trainline** Possible extensions to other providers

**Eurowings** Implementation of new direct interface

**booking.com** Implementation upgrade of the direct interface

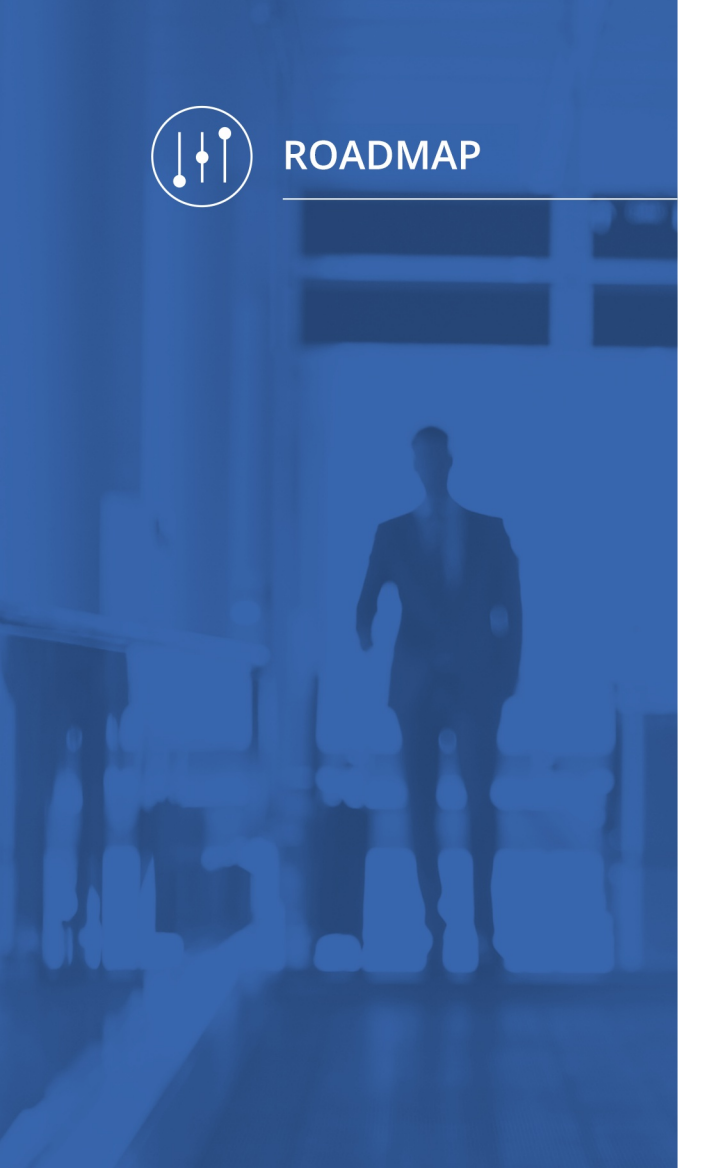

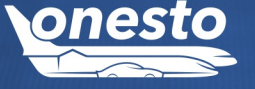

#### II. In implementation

#### The following topics:

- Integration of additional administrative areas into new layout
- New development onesto2go for iOS and Android
- 2-factor authentication for onesto login / administration
- Further adjustments to accessibility
- onesto API for booking from third-party systems (e.g. integration into MS Teams)
- Hotel check-in/smart hotels

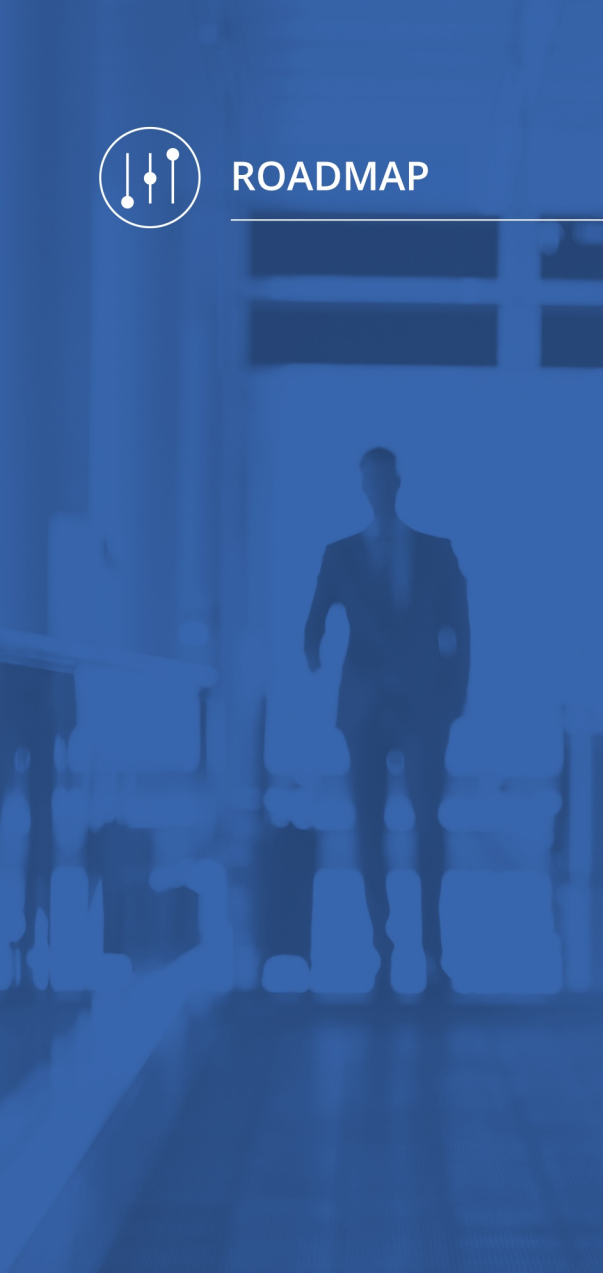

#### III. Shutdown old layout

The old layout will be switched off on **December 31, 2024** and will only be available for administrative functions, which are not yet available in new layout. From next year on, booking functions will only be available via new layout.

We strongly recommend switching to new layout soon for all customers because otherwise there could be problems/functional restrictions after the introduction of the new rail interfaces.